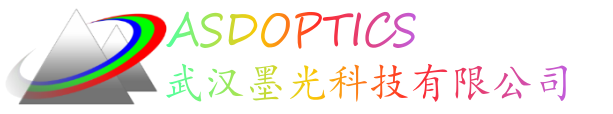

#### 激光束整形器和扩束器设计

# SYNOPSYS光学设计软件

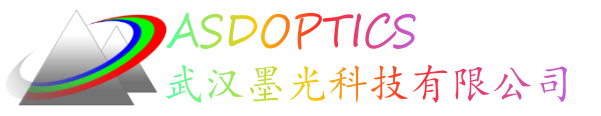

### 设计目标

本课程的目的是使光通量尽可能均匀,目标是在出射口孔径上,光通量变化在10%以内,将通过以下几种形式来分别设计:

- 采用球面透镜来设计
- 采用非球面透镜来设计
- 采用DOE面来设计

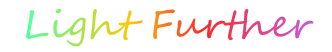

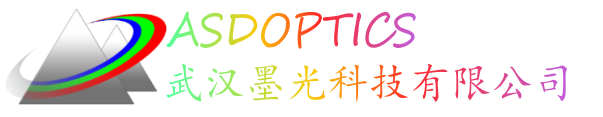

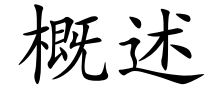

- C15M1激光器
- 检查系统的光通量
- 添加球面镜片优化
- 优化结果评估

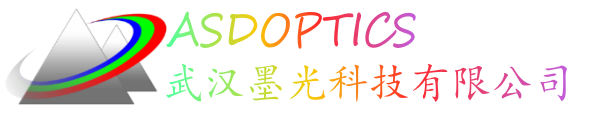

设置工作目录

#### • 选择Dbook-II 工作目录

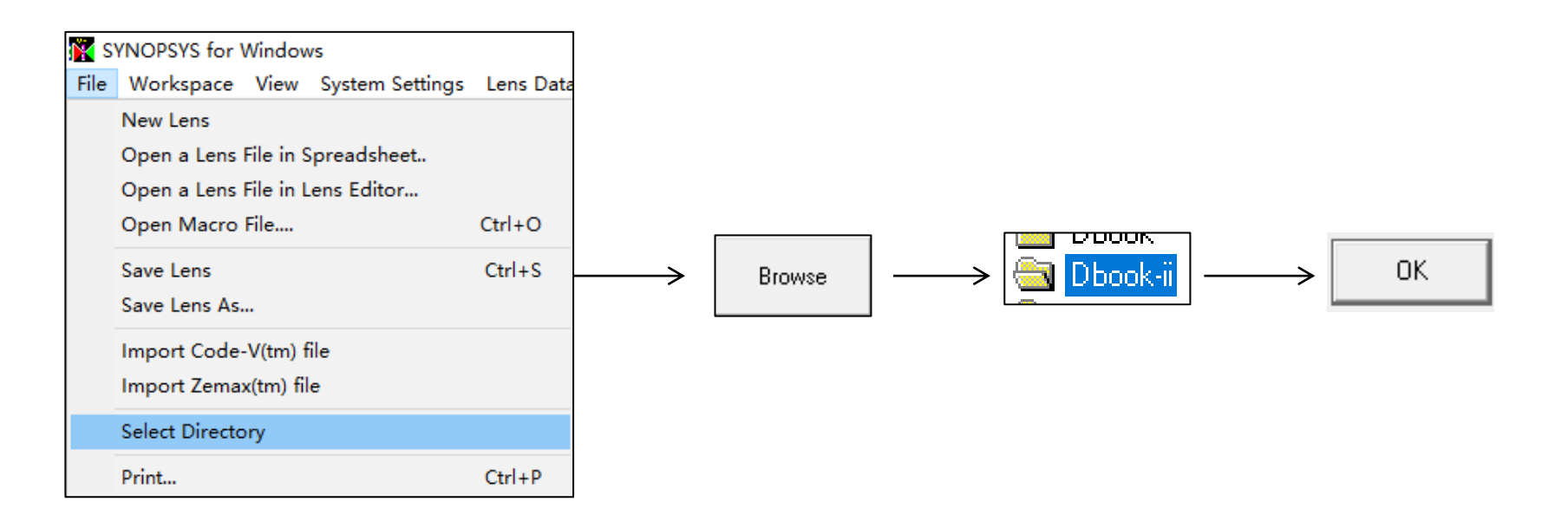

参考Donald Dilworth《Lens Design(Second Edition) Automatic and quasiautonomous computational methods and techniques》第15章

2021/3/15 Copyright © Wuhan Asdoptics Science And Technology Co.,Ltd Slide 4

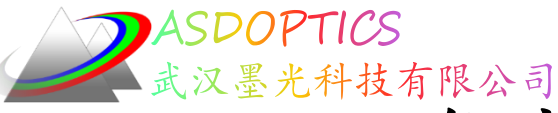

# 激光束整形器的初始系统

- 点击Open MACro按钮 🛎
- 打开C15M1.MAC, 点击Open
- 点击Run按钮 ■

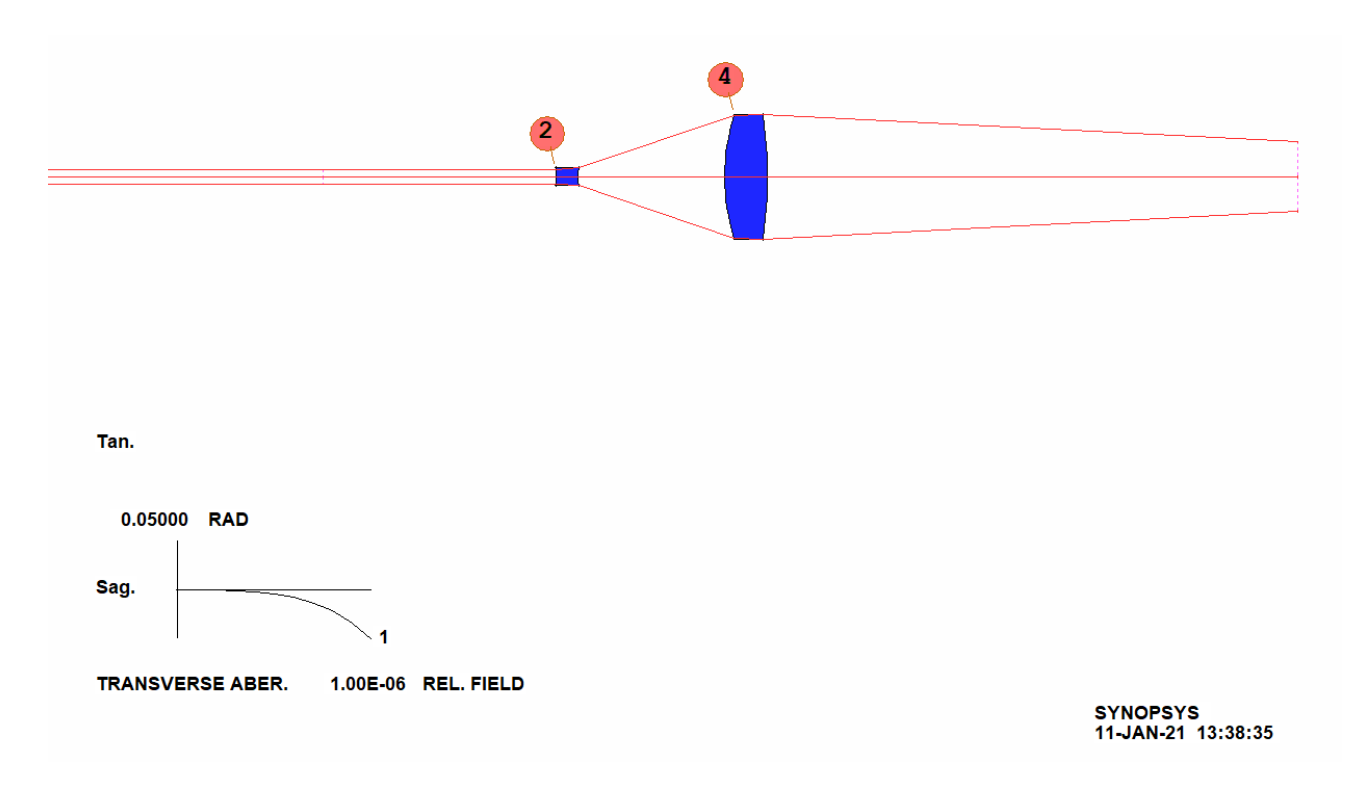

2021/3/15 Copyright © Wuhan Asdoptics Science And Technology Co.,Ltd

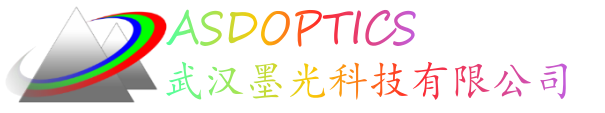

# C15M1.MAC

Light Further

| RLE                     | ! Beginning of lens input file.                    |
|-------------------------|----------------------------------------------------|
| ID LASER BEAM SHAPER    |                                                    |
| WA1 .6328               | ! Single wavelength                                |
| UNI MM                  | ! Lens is in millimeters                           |
| OBG .35 2               | ! Gaussian object; waist radius35 mm; define       |
| full aperture as twice  | the 1/e**2 point.                                  |
| 1 TH 22                 | ! Surface 2 is 22 mm from the waist .              |
| 2 RD -5 TH 2 GTB S      | ! Guess some reasonable lens parameters; use glass |
| type SF6 from Schott ca | atalog                                             |
| SF6                     |                                                    |
| 3 UMC 0.3 YMT 5         | ! Solve for the curvature of surface 3 so          |
| the marginal ray has an | n angle of 0.3;                                    |
| ! find spacing so ray   | height is 5 mm on next surface                     |
| 4 RD 20 TH 4 PIN 2      | ! Guesses for surface 4                            |
| 5 UMC 0 TH 50           | ! Solve for curvature of 5 so beam is collimated.  |
| 7                       | ! Surfaces 6 and 7 exist                           |
| AFOCAL                  | ! because they are required for AFOCAL output.     |
| END                     | ! End of lens input file.                          |

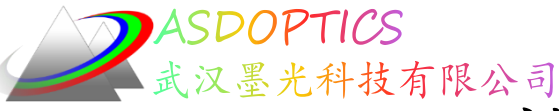

检查能量密度方法一

- 检查能量密度如何从孔径的中心下降到边缘
- 点击Lens Date and Viewer →Lens System Utilities或在 Command Window中输入 FLUX 100 P 3

| Flux Calculation (FLUX)                         |                                                                                                    |                        |            |
|-------------------------------------------------|----------------------------------------------------------------------------------------------------|------------------------|------------|
| Number of Zones (NB): 100                       | Color (ICOL): P (1-1), P                                                                                             | Surface Number (SN): 3 | Run FLUX ? |
| Lens Data and Viewer Image Ana                  | FLUX INTENSITY                                                                                                    | ]                      |            |
| 2D Drawings<br>3D Drawings<br>Lens Data Listing | FLUX AS A FUNCTION OF RELATIVE APERTURE, ON SURFACE 3<br>THIS ANALYSIS ASSUMES ROTATIONAL SYMMETRY WAVELENGTH GEODRO |                        |            |
| Lens Surface Utilities                          |                                                                                                    |                        |            |
| Lens System Utilities                           | DLASE MEMORY W2 - COSOWA FIEL - 2000 WA - 2 300                                                                      |                        |            |

2021/3/15 Copyright © Wuhan Asdoptics Science And Technology Co.,Ltd

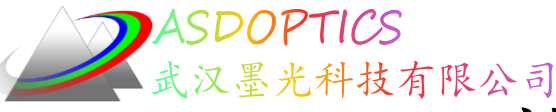

检查能量密度方法二

- 点击Open MACro按钮 ≤, 打开C15M2.MAC, 点击Open
   , 点击Run按钮 ■
- 在Command Window中输入如下命令STEPS = 100
- 在命令窗口中输入DD
- 方法二是FLUX像差

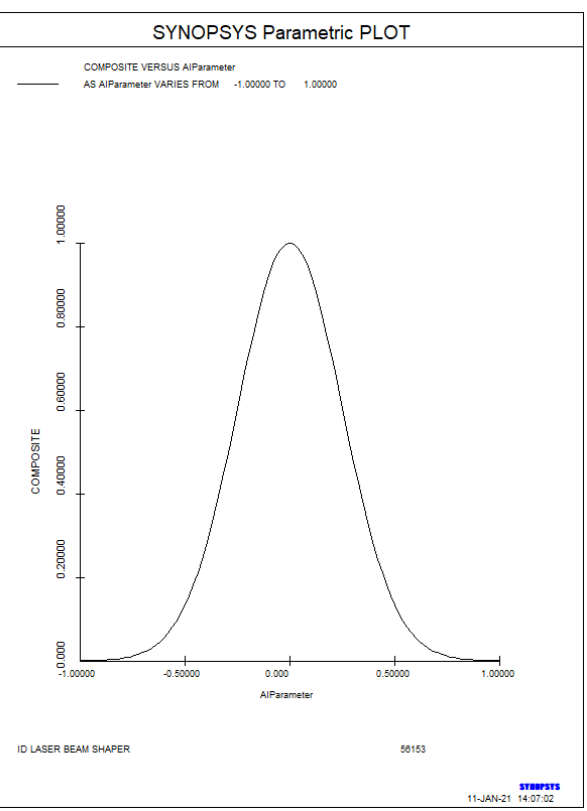

2021/3/15 Copyright © Wuhan Asdoptics Science And Technology Co.,Ltd

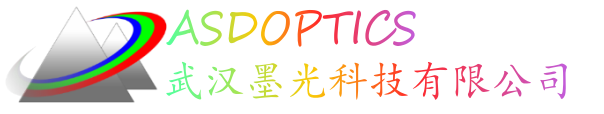

C15M2.MAC宏

```
DD: DO MACRO FOR AIP = -1 TO 1

COMPOSITE ! Ready a composite definition.

CD1 P FLUX 0 0 AIP 0 3 ! Composite data number 1 is the flux

at a relative Y- coordinate of AIP

! (defined later) on surface 3.

= CD1

Z1 = FILE 1

= 1 + Z1

ORD = FILE 1
```

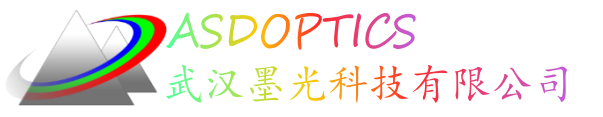

# 添加元件

- 点击WorkSheet Lens Edit按钮 ≠
- 点击Insert Element按钮
- 在表面5的右侧添加两个元件
- 点击Checkpoint按钮 "

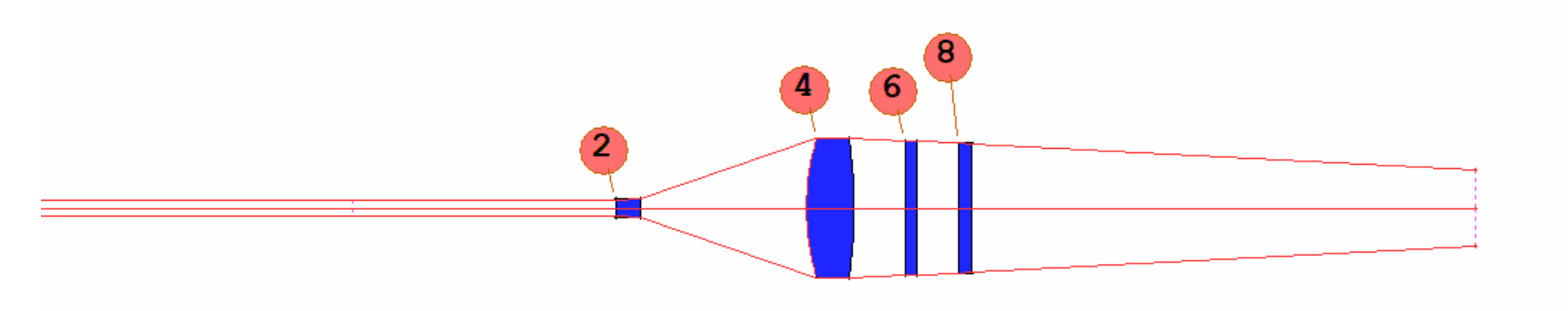

#### 2021/3/15 Copyright © Wuhan Asdoptics Science And Technology Co.,Ltd slide 10

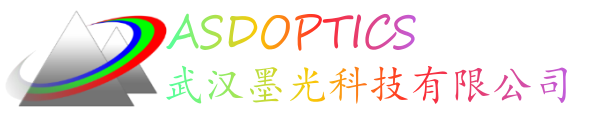

### 优化四个透镜

- 点击Open MACro按钮 🖻
- 打开C15M3.MAC, 点击Open
- 点击Run按钮 ■
- 您的结果可能会有所不同,因为您点击插入元件的确切位 置是不可预测的

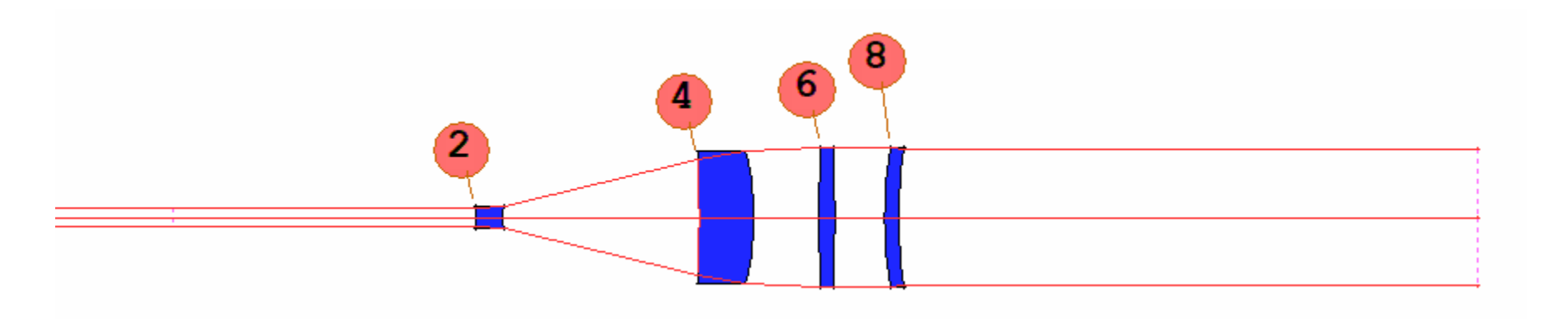

#### 2021/3/15 Copyright © Wuhan Asdoptics Science And Technology Co.,Ltd slide 11

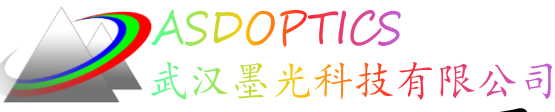

slide 12

再次评估光通量均匀性

- 为了确定情况是否有所改善,我们需要再次评估光通量
   均匀性
- 在Command Window中输入 FLUX 100 P 10
- 光通量没有改善

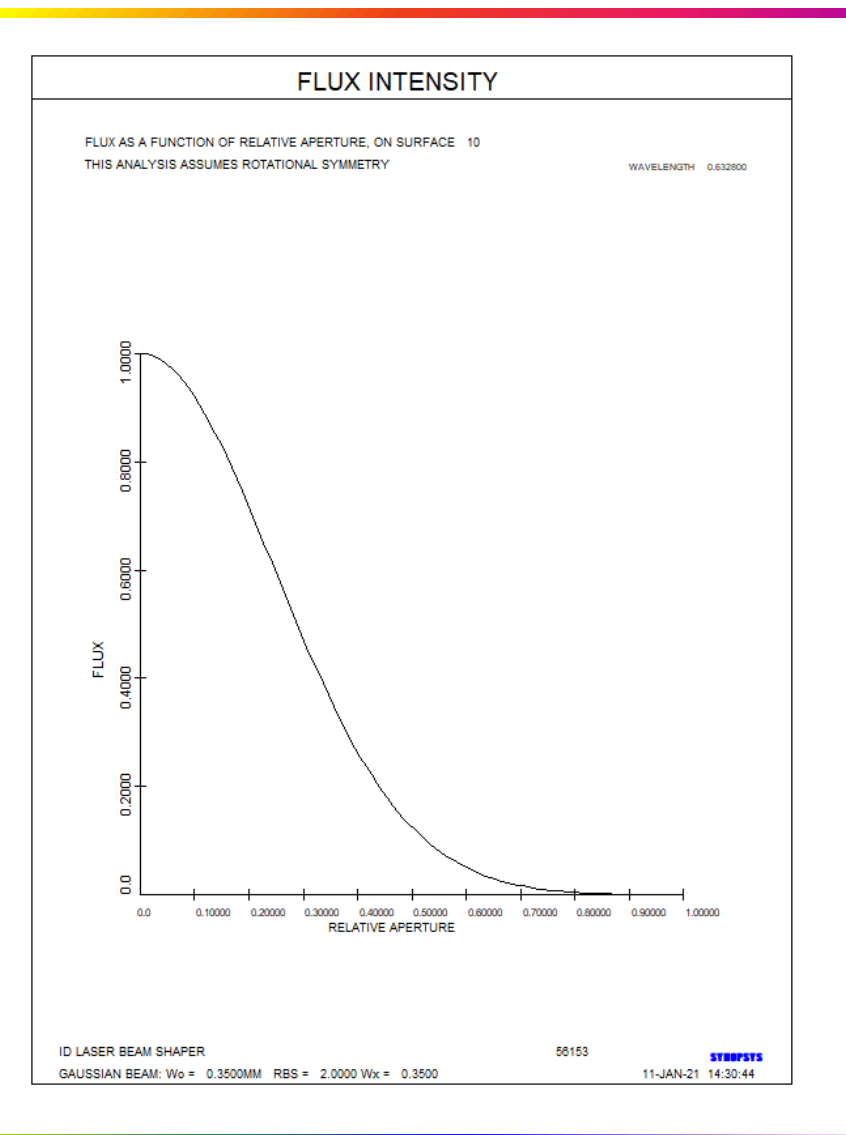

2021/3/15 Copyright © Wuhan Asdoptics Science And Technology Co.,Ltd

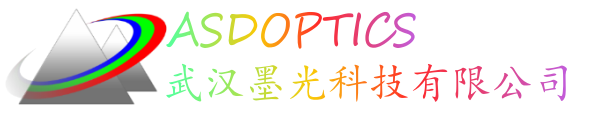

#### 编辑光源

- 在WorkSheet中,在表面框中输入数字0,然后单击
   "Update"
- 该光源目前定义为 OBG 0.35 2.000000, 意思是高斯物, 腰半径0.35 mm, 全孔径在两倍1/e<sup>2</sup>点
- 将其更改为 OBG .35 1 并单击 "Update"

| WS WorkSheet Lens-Edit Window                           | ×                                                        |
|---------------------------------------------------------|----------------------------------------------------------|
| °5 5 쓴 ₩ ⊞ ⊖ © ⅔ 🖙 🖬  H  -  ≰                           | 0 🔶> Update SEL. Close                                   |
| RLE<br>ID LASER BEAM SHAPER 56153                       | Curvature type not supported Fast                        |
| LOG 56153<br>WA1 .6328000<br>WT1 1.00000<br>APS 1       | Bending type not supported<br>Spacing type not supported |
| AFOCAL<br>UNITS MM<br>OBG 0.35000000 1.0000000<br>0 AIR | Slide element can't do THO                               |
|                                                         | C Offset                                                 |
|                                                         | To SpreadSheet                                           |
| <                                                       | >                                                        |

2021/3/15 Copyright © Wuhan Asdoptics Science And Technology Co., Ltd slide 13

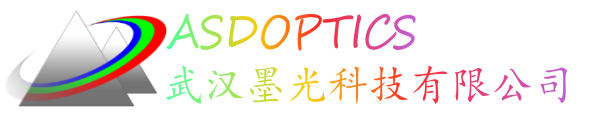

### 优化并模拟退火

- 点击Run按钮 围,再次运行C15M3.MAC
- 点击 ▶ , 模拟退火(22, 1, 50)

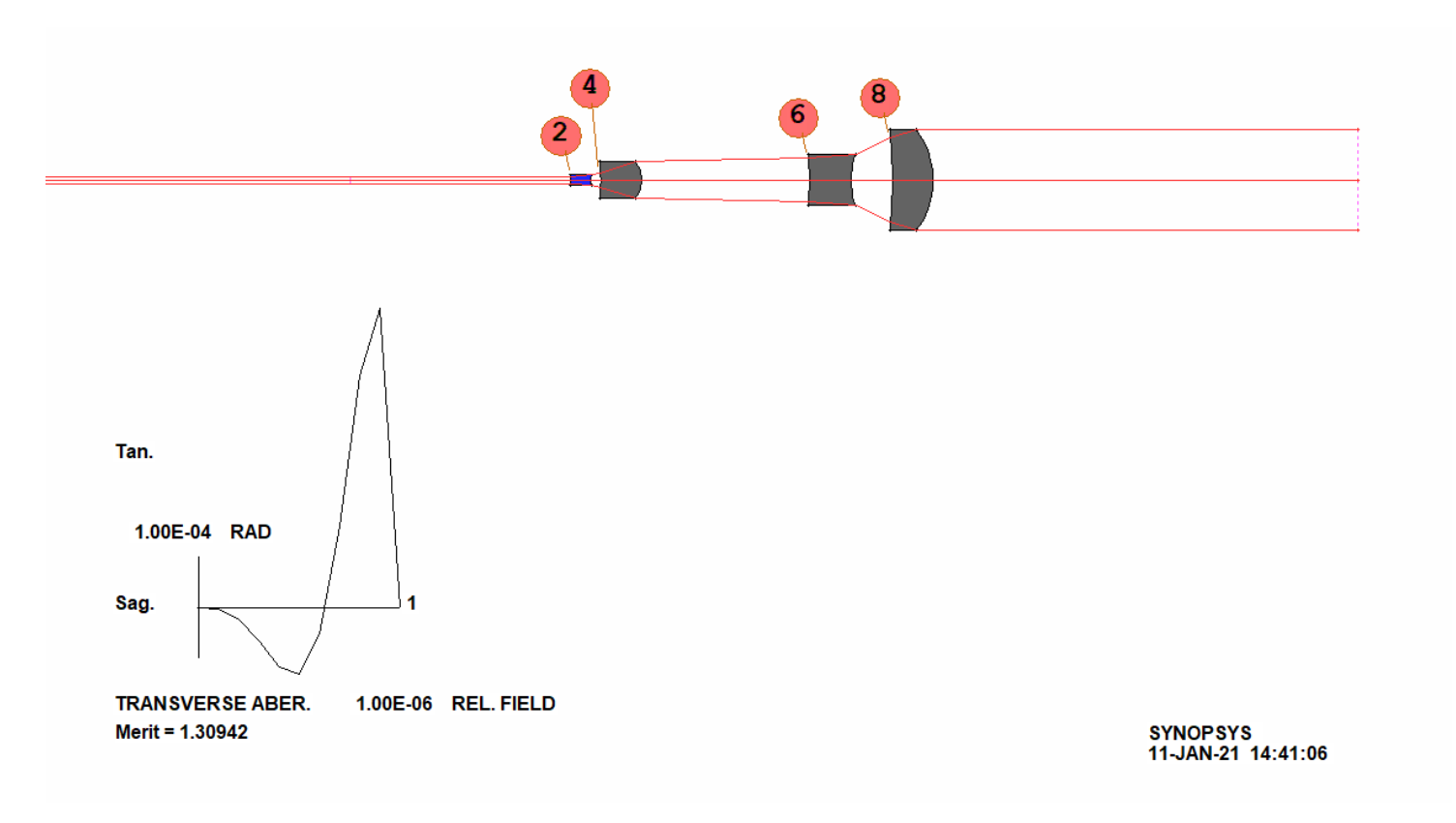

2021/3/15 Copyright © Wuhan Asdoptics Science And Technology Co.,Ltd

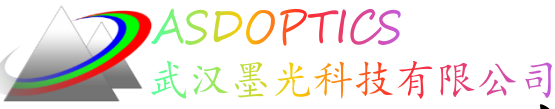

Light Further

dide 15

四个透镜的光通量均匀性

- FLUX 100 P 10
- 现在光通量稍好一些,但仍 然不够均匀。
- 在保持光线角度控制的同时
   使强度分布变均匀并不容易

0

这是所能达到四个元件的一
 个好的结果

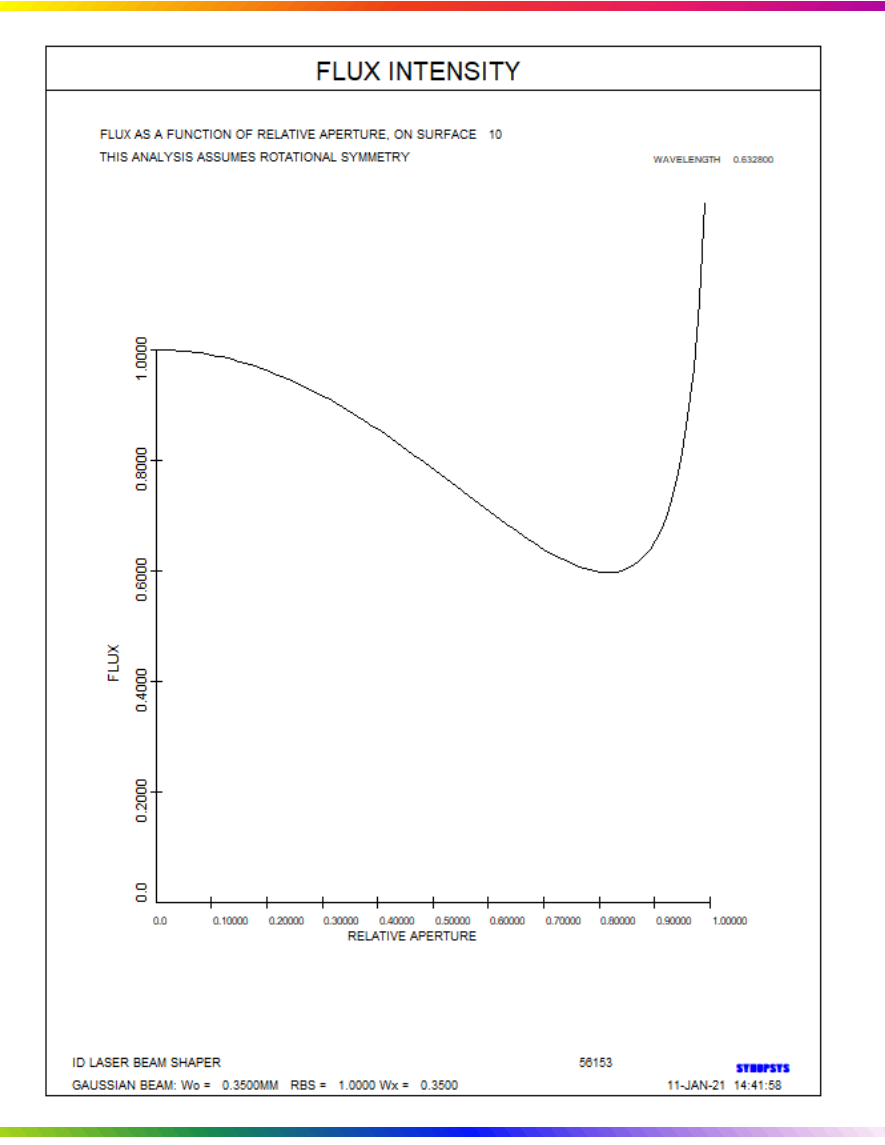

2021/3/15 Copyright © Wuhan Asdoptics Science And Technology Co.,Ltd

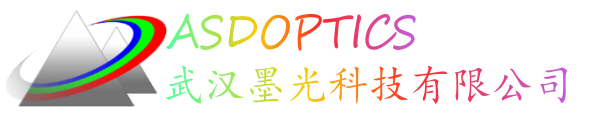

再添加两个透镜

- 点击WorkSheet Lens Edit按钮
- 点击Insert Element按钮
- 在表面9的右侧添加两个元件

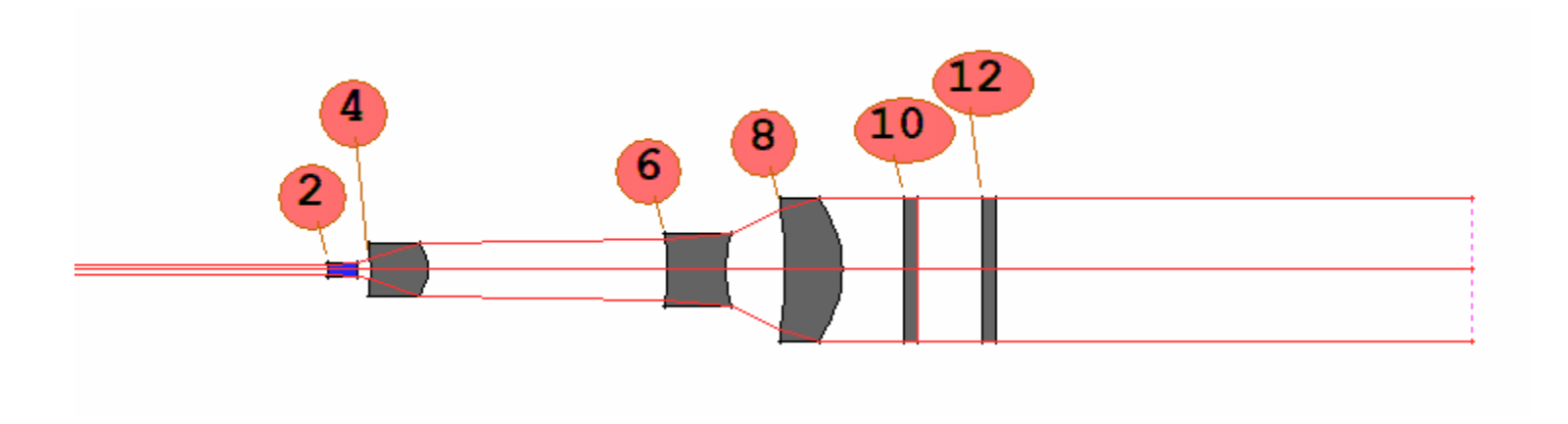

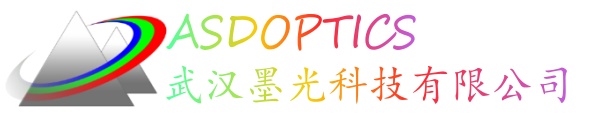

# 优化六个透镜

- 点击Open MACro按钮 ≤, 打开C15M4.MAC
- 点击Open, 点击Run按钮 🔳
- 点击 1, 模拟退火(22, 1, 50)

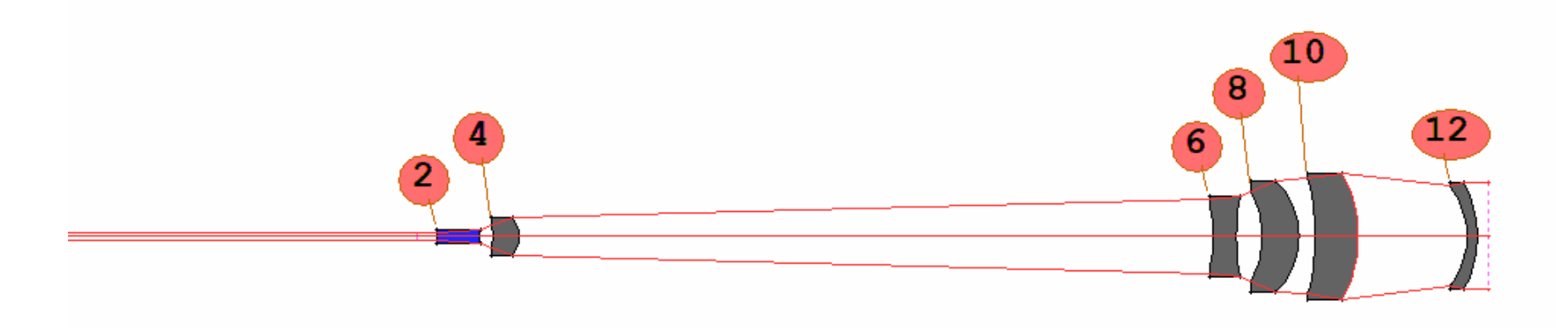

#### 2021/3/15 Copyright © Wuhan Asdoptics Science And Technology Co.,Ltd slide 17

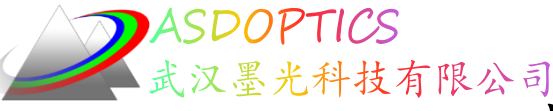

slide 18

六片透镜的光通量均匀性

- FLUX 100 P 14
- 光通量完全在10%的均匀度的 目标范围内
- 可以使用全球面透镜完成激
   光整形器,但需要六片透镜

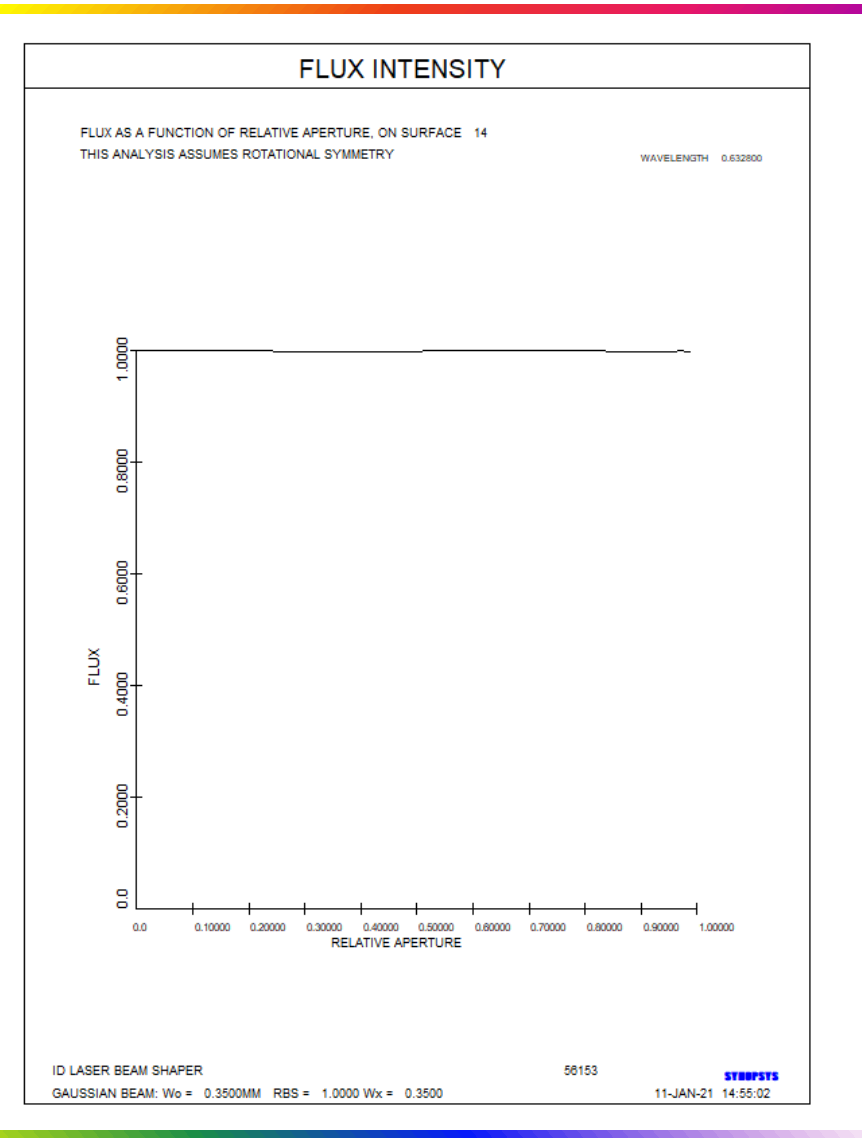

2021/3/15 Copyright © Wuhan Asdoptics Science And Technology Co.,Ltd

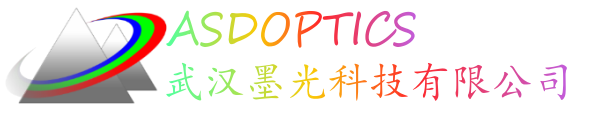

### 足迹图

- 点击Image Analysis →Footprint Plots或在
   Command Window中输入MFP
- 关闭开关27,选择表面13, Scale X Times

10,600条光线

| Select Surface for Footprint Plot                                                                                                 |
|----------------------------------------------------------------------------------------------------|
| Surface Number (ISN): 13                                                                                                    |
| Scale Factor (TSCF): 10                                                                                                    |
| Center of Plot                                                                                                    |
| Center Position: Y-Position (YOS):     0 X-Position (XOS):     0                                                                  |
| C Center at Chief Ray (CR)                                                                                                    |
| Show Vignetted Rays on the Plot (Switch 21) (Make sure that the 'Check Vignetting' mode is activated. Click '?' for more details) |
| List Vignetted Rays (Switch 16) (Make sure that the 'Check Vignetting' mode is activated. Click '?' for more details)             |
| Spot Display Option:                                                                                                    |
| Show spots as dots C Show spots as symbols Enter symbol size (SSIZE): 0.020000                                                    |

光线更多地在中心附近散开,在边缘附近
 压缩,这正是使光束更均匀的正确方法。

|     | Image Analysis | Optimization + Design |  |  |  |  |  |
|-----|----------------|-----------------------|--|--|--|--|--|
|     | Aberrations    |                       |  |  |  |  |  |
|     | Footprint Pl   | Footprint Plots       |  |  |  |  |  |
|     | Ghost Analy    | /sis                  |  |  |  |  |  |
|     | Knife Edge     | Knife Edge            |  |  |  |  |  |
|     | MTF (Diffra    | ction)                |  |  |  |  |  |
| - 1 | MTF (Geom      | etrical)              |  |  |  |  |  |
|     | PSF            |                       |  |  |  |  |  |

| Select ndy Fallen                                                                                                | enter april                                                                                                    |                                                                             |                                                                                                    |                                                                                                    |                                                                                                    |          |
|----------------------------------------------------------------------------------------------------|----------------------------------------------------------------------------------------------------|-----------------------------------------------------------------------------|----------------------------------------------------------------------------------------------------|----------------------------------------------------------------------------------------------------|----------------------------------------------------------------------------------------------------|----------|
| Selected                                                                                                    | PUPIL 1: Defau                                                                                                    | lt Raygrid                                                                  |                                                                                                    | Hexapolar Raygrid (S                                                                                                    | Swith 90)                                                                                                    |          |
| Pupil<br>Pattern C                                                                                               | PUPIL 2: X-Ray                                                                                                    | fan                                                                         |                                                                                                    |                                                                                                    |                                                                                                    |          |
|                                                                                                    | PUPIL 2: Y-Ray                                                                                                    | fan                                                                         |                                                                                                    |                                                                                                    |                                                                                                    |          |
|                                                                                                    | PUPIL 3: Shrink                                                                                                    | is or expands to fit u                                                      | ser-defined apertures                                                                                             | PUPIL                                                                                                    | 3 has been disabled because:                                                                                                    |          |
|                                                                                                    | Connect rayp                                                                                                    | oints with line                                                             |                                                                                                    | 1. The<br>Apertu                                                                                                    | ere is no User-Defined Hard<br>res (CAO's) in the lens system                                                                                                    |          |
|                                                                                                    | Activate Vign                                                                                                    | etting Mode (VIG)                                                           |                                                                                                    | 2. Vigr                                                                                                    | netting mode is not activated                                                                                                    |          |
| Obscuration Center<br>Select Field Point                                                                         | er, Fractional Y-C<br>s and Colors                                                                                                   | oordinate: 0                                                                | Norma                                                                                                    | lized Radius of the O                                                                                                    | bscuration: 0 (Between                                                                                                    | n 0 - 1) |
| Obscuration Cente<br>Select Field Point<br>First Field                                                           | r, Fractional Y-C<br>s and Colors<br>I Point to trace<br>Color number<br>(1 - 1) or P                                                | Fractional<br>Y-Field<br>(HBAR)                                             | Fractional<br>X-Field<br>(GBAR)                                                                                   | Number of Rays                                                                                                    | Note: Yellow and White are drawn<br>on black background, and will be<br>black on white background.<br>Plot Color                                                                                                    | n 0 - 1) |
| Obscuration Cente<br>Select Field Point<br>First Field<br>TRACE                                                  | r, Fractional Y-C<br>s and Colors<br>I Point to trace<br>Color number<br>(1 - 1) or P<br>P                                           | Fractional<br>Y-Field<br>(HBAR)                                             | Fractional<br>X-Field<br>(QBAR)<br>0                                                                              | lized Radius of the O                                                                                                    | Note: Yellow and White are drawn<br>on black background, and will be<br>black on white background.<br>Plot Color<br>Red                                                                                                    | n 0 - 1) |
| Obscuration Cente<br>Select Field Point<br>First Field<br>TRACE<br>Check the                                     | r, Fractional Y-C<br>s and Colors<br>I Point to trace<br>Color number<br>(1 - 1) or P<br>P<br>see to trace up to                     | Fractional<br>Y-Field<br>(HBAR)<br>0<br>4 additional Field F                | Fractional<br>X-Field<br>(GBAR)<br>0                                                                              | Number of Rays                                                                                                    | Note: Yellow and White are drawn<br>on black background, and will be<br>black on white background.<br>Plot Color<br>Red                                                                                                    | n 0 - 1) |
| Obscuration Cente<br>Select Field Point<br>First Field<br>TRACE<br>Check the<br>TRACI                            | r, Fractional Y-C<br>s and Colors<br>I Point to trace<br>Color number<br>(1 - 1) or P<br>P<br>ese to trace up to<br>E P              | Fractional<br>Y-Field<br>(HBAR)<br>0<br>4 additional Field P                | Fractional<br>X-Field<br>(GBAR)<br>0<br>foints<br>0                                                               | Number of Rays                                                                                                    | Note: Yellow and White are drawn<br>on black background, and will be<br>black on white background.<br>Plot Color<br>Red •                                                                                                    | n 0 - 1) |
| Obscuration Cente<br>Select Field Point<br>First Field<br>TRACE<br>Check the<br>TRACI                            | r, Fractional Y-C<br>s and Colors<br>I Point to trace<br>Color number<br>(1 - 1) or P<br>P<br>E<br>E<br>P<br>E<br>P                  | Fractional<br>Y-Field<br>(HBAR)<br>0<br>4 additional Field P                | Fractional<br>X-Field<br>(GBAR)<br>0<br>0                                                                         | Number of Rays 600 20 20 20 20                                                                                                    | Note: Yellow and White are drawn<br>on black background, and will be<br>black on white background.<br>Plot Color<br>Red  Blue Blue Green                                                                                                    | n 0 - 1) |
| Obscuration Cente<br>Select Field Point<br>First Field<br>TRACE<br>Check the<br>Check the<br>TRACE               | r, Fractional Y-C<br>a and Colors<br>Point to trace<br>Color number<br>(1 - 1) or P<br>P<br>esse to trace up to<br>E P<br>E P<br>E P | Fractional<br>Y-Field<br>(HEAR)<br>0<br>4 additional Field P<br>0<br>0      | Fractional<br>X-Field<br>((BAR)<br>0<br>10<br>10<br>10<br>10<br>10<br>10<br>10<br>10<br>10<br>10<br>10<br>10<br>1 | Number of Rays         600           20         20           20         20                                                                                      | Note: Yellow and White are drawn<br>on black background, and will be<br>black on white background.<br>Plot Color<br>Red  Blue Green Magenta                                                                                                    | n D - 1) |
| Obscuration Cente<br>Select Field Point<br>First Field<br>TRACE<br>Check the<br>TRACI<br>TRACI<br>TRACI<br>TRACI | rr, Fractional Y-CC<br>as and Colors<br>IPoint to trace<br>Color number<br>(1 - 1) or P<br>P<br>E P<br>E P<br>E P<br>E P<br>E P      | Fractional<br>Y-Field<br>(HBAR)<br>0<br>4 additional Field P<br>0<br>0<br>0 | Fractional<br>X-Field<br>(GBAR)<br>0<br>0<br>0<br>0<br>0                                                          | Number of Rays           [600           20           20           20           20           20           20           20           20           20           20 | Note: Yellow and White are drawn<br>on black beckground, and will be<br>black on white beckground.<br>Plot Color<br>Red  Blue Green Green | 10-1)    |

2021/3/15 Copyright © Wuhan Asdoptics Science And Technology Co.,Ltd

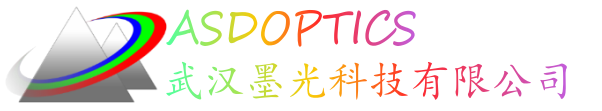

足迹图

光线更多地在中心附近散开,在边缘 附近压缩,这正是使光束更均匀的正 确方法。

| FOOTPRINT ON S                                              | SURFACE 13 |                    |
|-------------------------------------------------------------|------------|--------------------|
| CENTER AT 0.0 0.0<br>ID LASER BEAM SHAPER<br>SCALE 10.00000 | 58153      |                    |
| WAVELENGTH 0.632800 •                                       |            |                    |
|                                                             |            |                    |
|                                                             |            |                    |
|                                                             |            | 11-JAN-21 15:08:40 |

2021/3/15 Copyright © Wuhan Asdoptics Science And Technology Co., Ltd

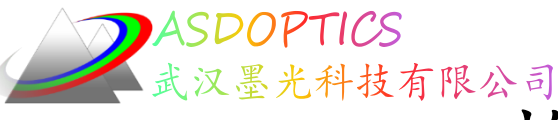

# 检测能量密度方法三

- 方法三是DPROP衍射 传播特性
  - 新建宏,输入如下命令: CHG CFIX 1 TH 0 END

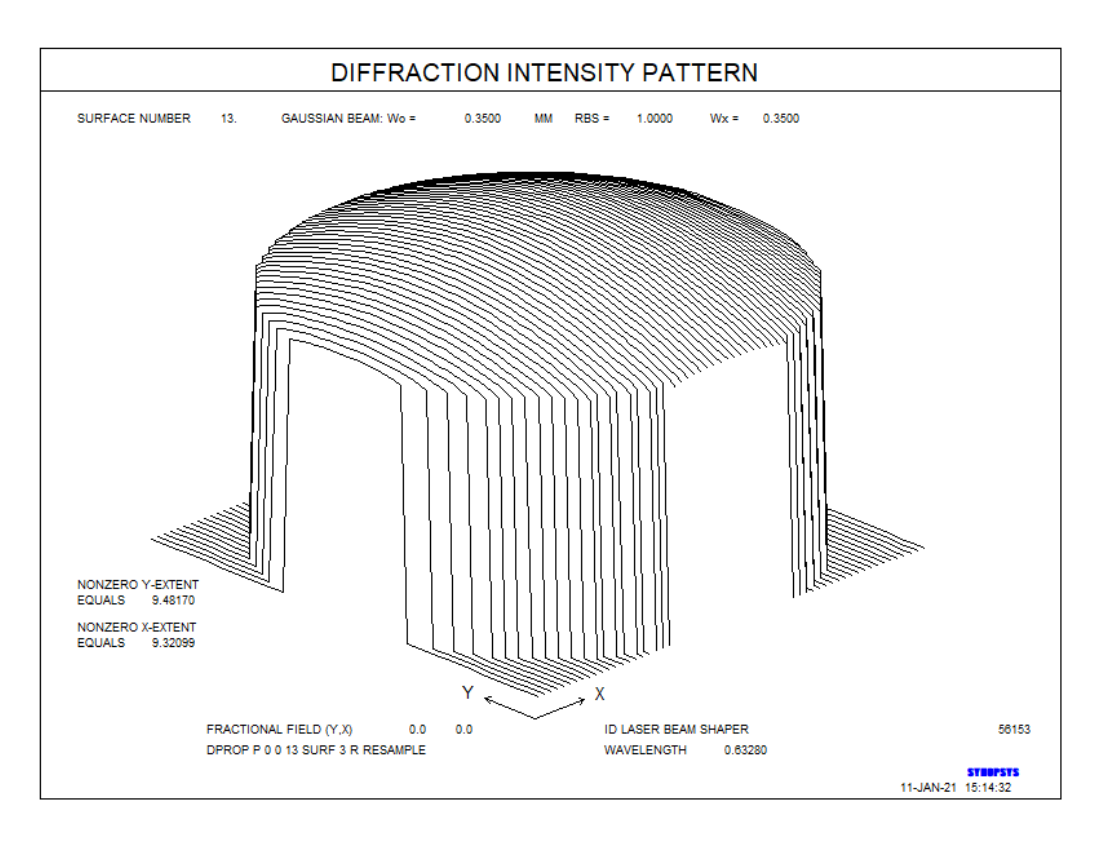

#### DPROP P 0 0 13 SURF 3 R RESAMPLE

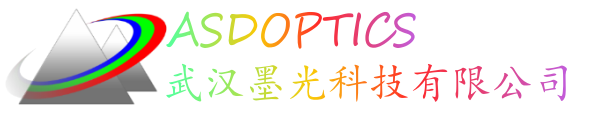

小结

使用全球面镜可以设计激光整形器,可以达到光束 均匀的要求,但需要六片透镜。球面透镜需要的镜片数 量多,但是球面透镜易于加工。我们接下可以尝试,使 用非球面来设计激光整形器。

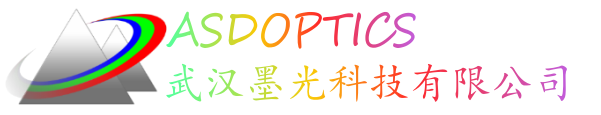

Light Further

概述

- C16M1激光整形器初始系统
- 优化模拟退火
- FLUX非球面设计的光通量均匀性
- TFAN子午光扇分析
- DPROP衍射传播特性
- ADEF非球面镜与最佳拟合球体距离
- ADEF最佳拟合球体条纹图

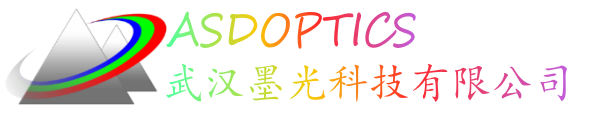

设置工作目录

#### • 选择Dbook-II 工作目录

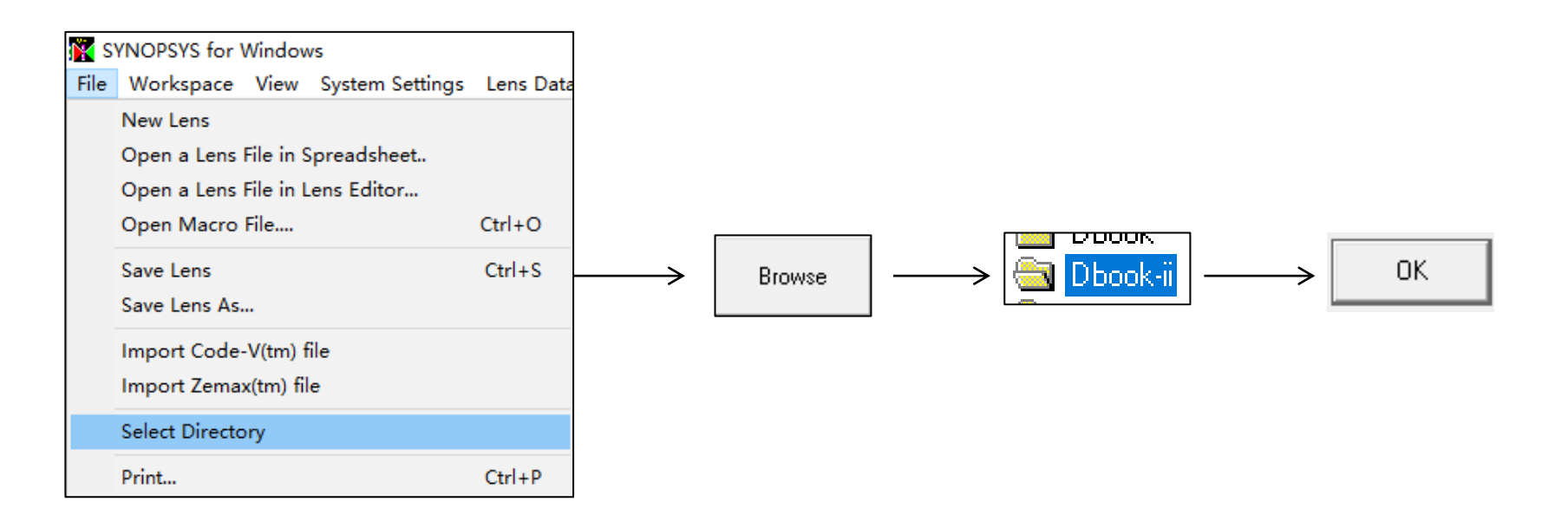

参考Donald Dilworth《Lens Design(Second Edition) Automatic and quasiautonomous computational methods and techniques》第16章

2021/3/15 Copyright © Wuhan Asdoptics Science And Technology Co.,Ltd Slide 24

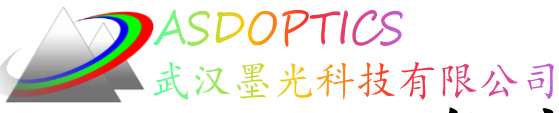

# 激光束整形器的初始系统

- 点击Open MACro按钮≝
- 打开C16M1.MAC, 点击Open
- 点击Run按钮 ■

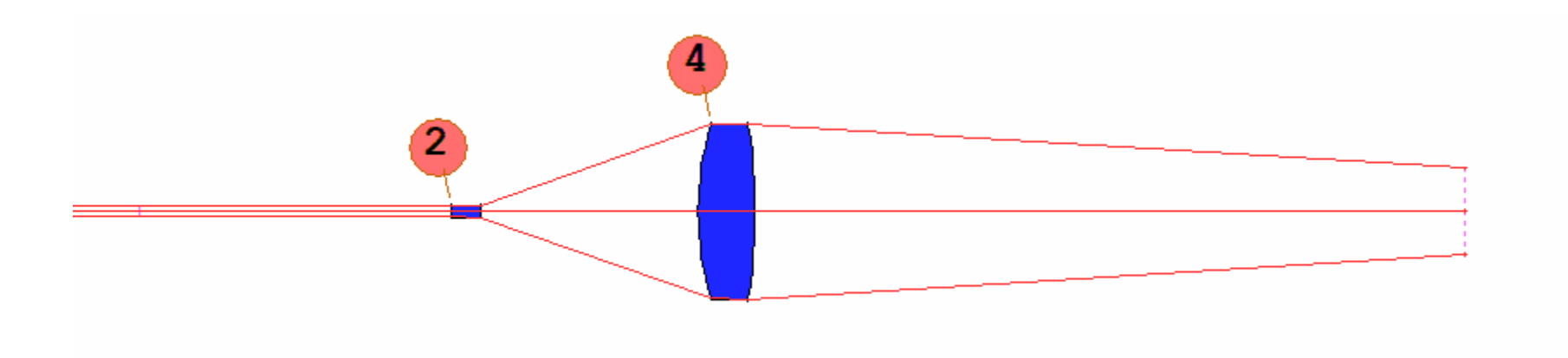

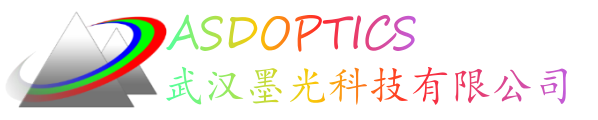

# 优化并模拟退火

- 点击Open MACro按钮 些, 打开C16M2.MAC, 点击Run按钮 ■
- 点击Simulated Annealing按钮 ▶, 模拟退火参数 (22,1,50)

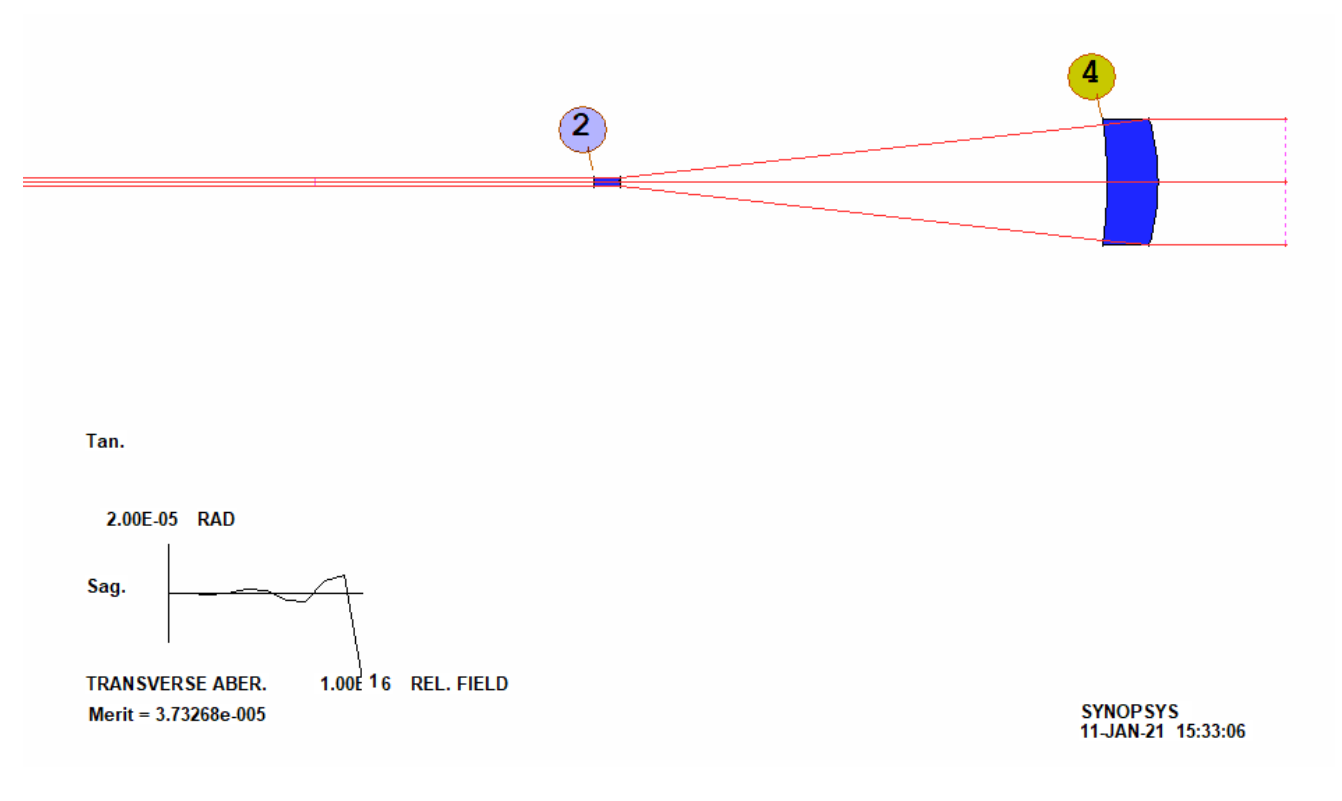

2021/3/15 Copyright © Wuhan Asdoptics Science And Technology Co.,Ltd

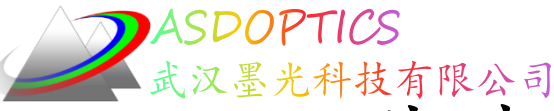

非球面设计的光通量均匀性

- FLUX 100 P 5
- 光通量几乎完全均匀

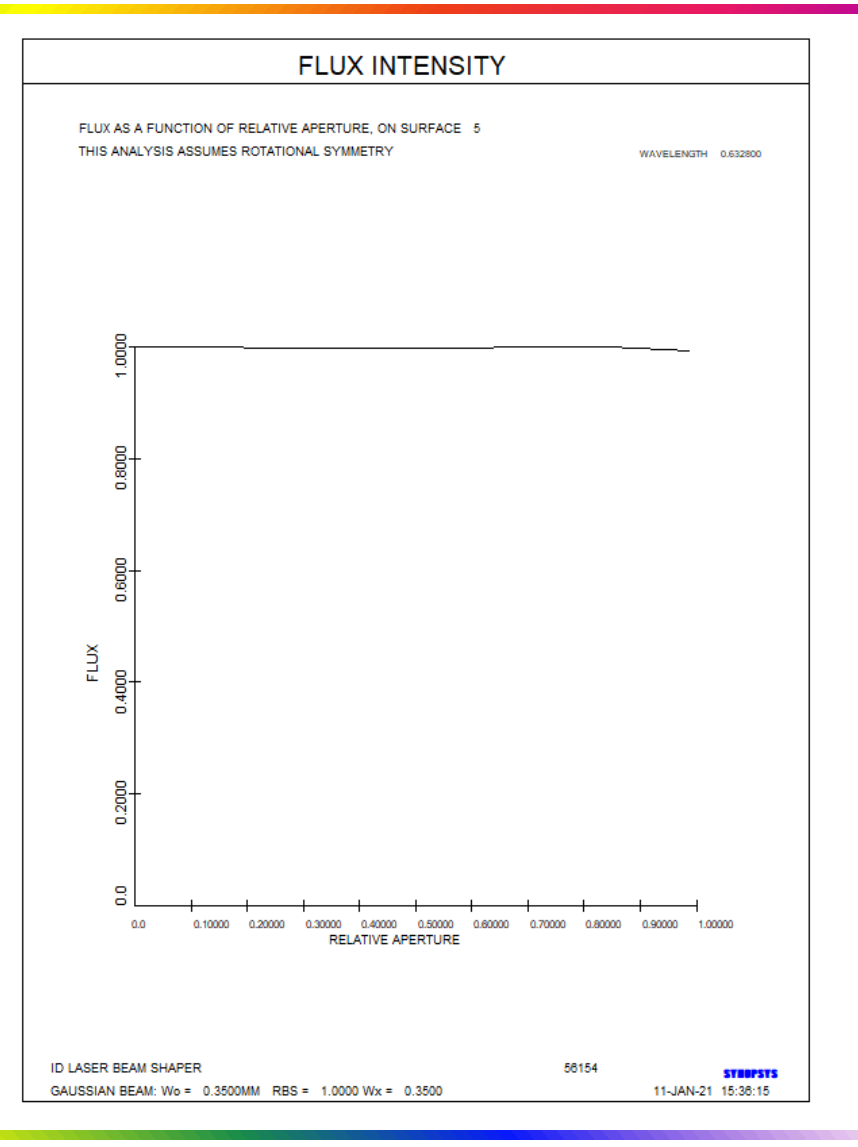

2021/3/15 Copyright © Wuhan Asdoptics Science And Technology Co., Ltd

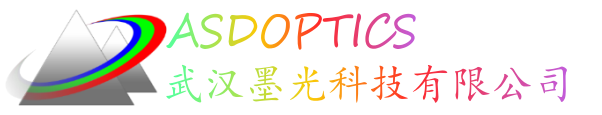

子午光扇分析

 点击Image Analysis -> Ray Fan或在 Command Window 中输入如下命令

| CVNODCVC ATS         | TEAN 5 D      |               |                                                    | кау Fan                     |
|----------------------|---------------|---------------|----------------------------------------------------|-----------------------------|
| SINUPSIS AIZ         | IFAN D F      |               |                                                    | Ray Trace                   |
| ID LASER BEAM SHAPER |               | 56154         | 11-JAN-21 15:46:47                                 | RMS                         |
| TANGENTIAL RAY F     | AN ANALYSIS   |               |                                                    | Spot Diagram                |
|                      |               |               |                                                    | Transmission Calculations   |
| FRACT. OBJECT HE     | IGHT          | HBAR 0.000000 | GBAR 0.000000                                      | Wavefront                   |
| COLOR NUMBER         |               | 1             |                                                    |                             |
| CHIEF RAY COORD.     | AT IMAGE      | Y 0.000000    | Ray Fans                                           |                             |
| GAUSSIAN IMAGE H     | EIGHT         | 0.00000       | Printed Ray Fans Plotted Ray Fans                  |                             |
| REL ENT PUPIL        | RAY A         | BERRATIONS    | Printed Ray Fans                                   |                             |
| YEN                  | DELTA Y       | DELTA X       | Ray Fans Options:                                  |                             |
|                      |               |               | C Trace a Sadittal Fan of Bays (SEAN)              |                             |
| -1.000               | 3.933936E-05  | 0.00000       |                                                    |                             |
| -0.800               | -5.242490E-06 | 0.00000       | Trace a Tangential Fan of Rays (TFAN)              |                             |
| -0.600               | 2.734351E-06  | 0.00000       | C Trace a Set of SFAN and TFAN Fans (FANS)         |                             |
| -0.400               | -1.961788E-06 | 0.00000       |                                                    |                             |
| -0.200               | 8.586321E-07  | 0.00000       | C Transverse Aberration . Optical Path Difference  |                             |
| 0.200                | -8.586322E-07 | 0.00000       |                                                    |                             |
| 0.400                | 1.961788E-06  | 0.00000       | Number of Rays (from Axis to Pupil Edge) (NRYS): 5 |                             |
| 0.600                | -2.734353E-06 | 0.00000       | Color: P (Color number (ICOL) 1 - 1 or P)          | Wavelength 0.632800 microns |
| 0.800                | 5.242493E-06  | 0.00000       |                                                    |                             |
| 1.000                | -3.933939E-05 | 0.00000       | Field Point:                                       |                             |
| SYNOPSYS AI>         |               |               | Fractional Y-field (HBAR):                         |                             |
|                      |               |               | Fractional X-field (GBAR):                         |                             |
|                      |               |               | Command Line(e): TEAN 5 P                          |                             |

2021/3/15 Copyright © Wuhan Asdoptics Science And Technology Co.,Ltd

#### slide 28

Light Further

Image Analysis Optimization + Design

Aberrations

Footprint Plots Ghost Analysis Knife Edge

MTF (Diffraction) MTF (Geometrical)

PSF

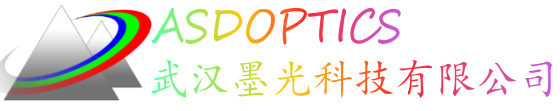

DPROP衍射传播特性

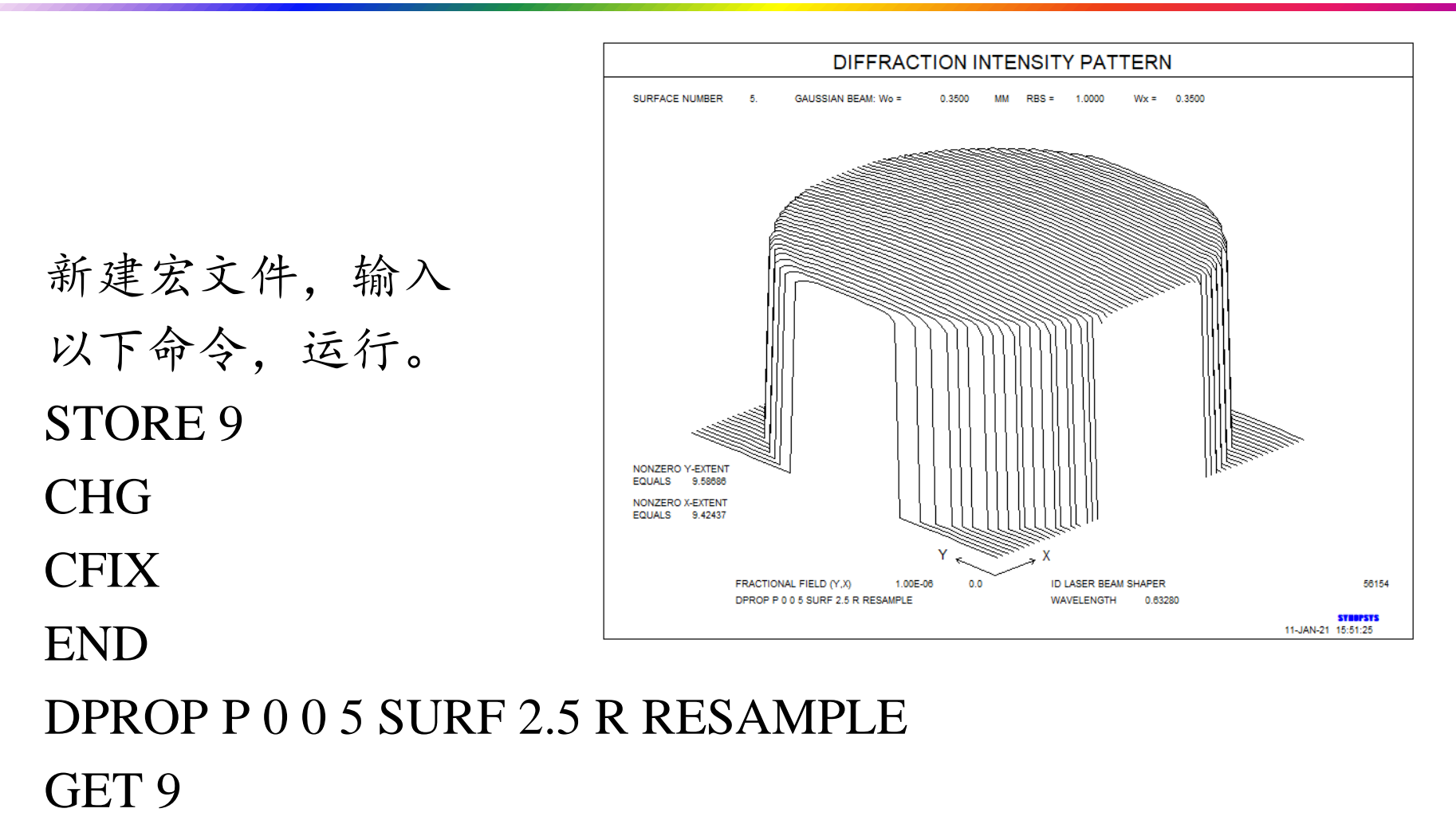

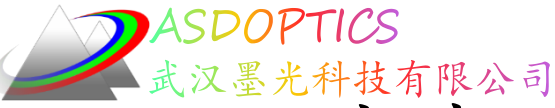

非球面镜与最佳拟合球体距离

#### 命令窗口输入如下: ADEF 3 PLOT

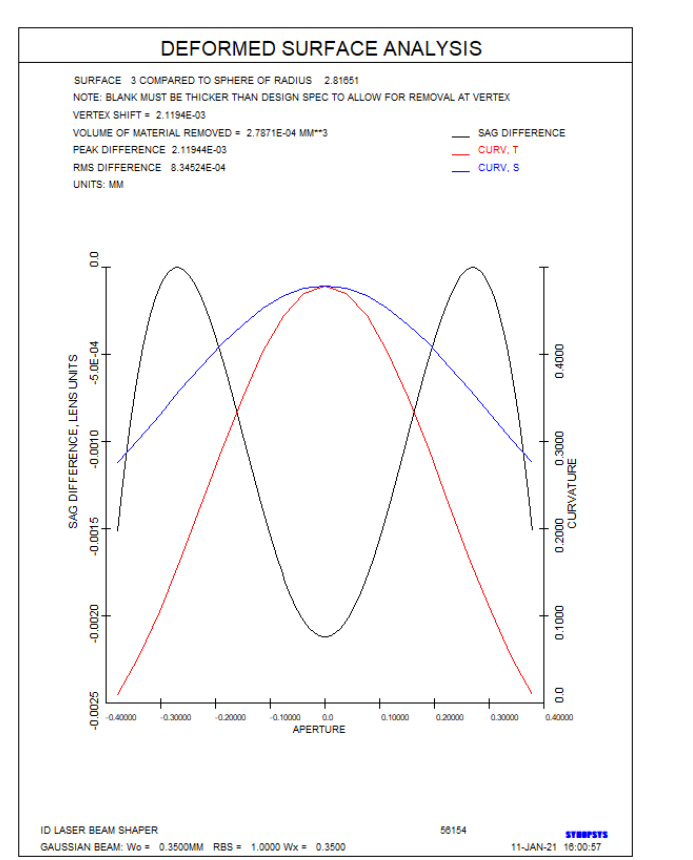

#### 命令窗口输入如下: ADEF 4 PLOT

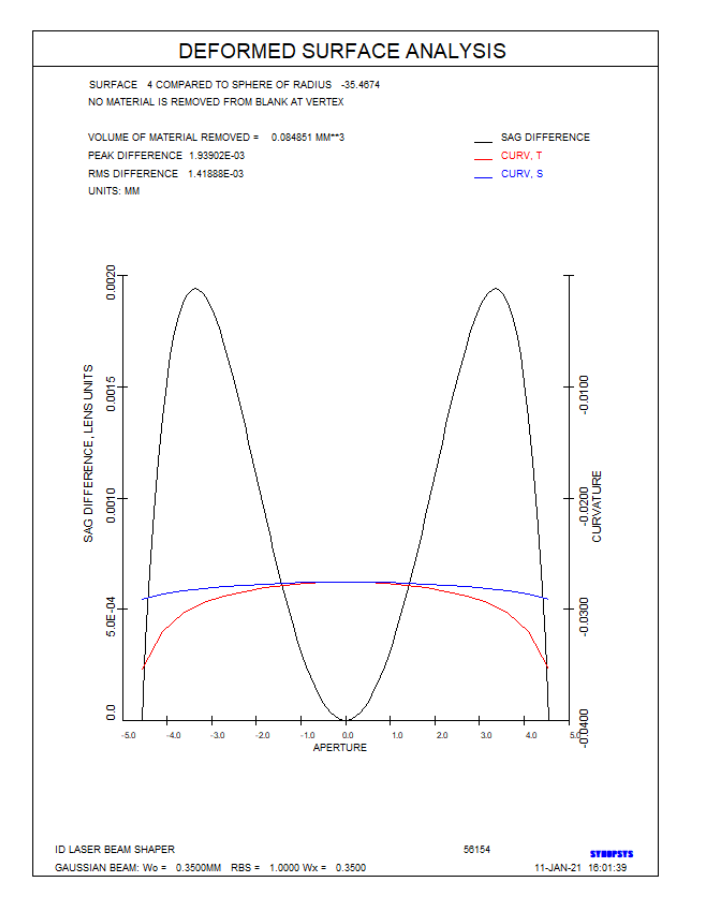

2021/3/15 Copyright © Wuhan Asdoptics Science And Technology Co.,Ltd

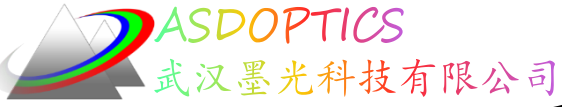

最佳拟合球体条纹图

#### 命令窗口输入如下: ADEF 3 FRINGES

#### 命令窗口输入如下: ADEF 4 FRINGES

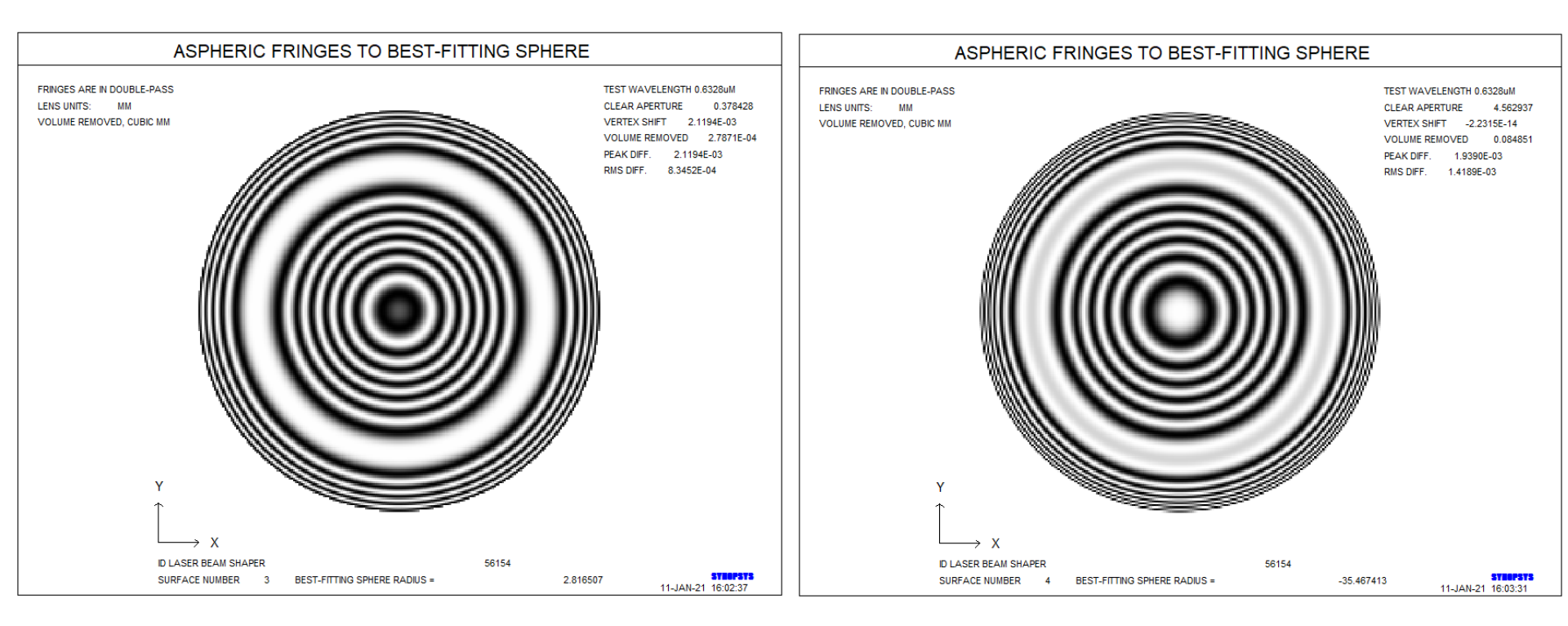

2021/3/15 Copyright © Wuhan Asdoptics Science And Technology Co.,Ltd

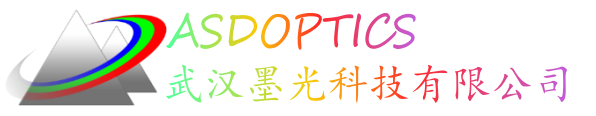

Light Further

小结

采用非球面设计激光整形器,通过两个非球面的设计 达到光通量均匀性的要求,并分析了非球面的可加工性。 接下来让我们采用DOE面型,来做同样的设计尝试。

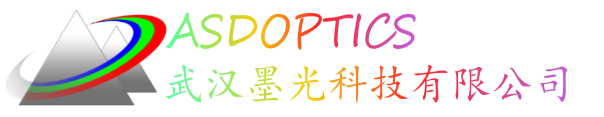

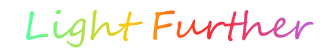

#### 概述

- 衍射光学元件(DOE)光束整形器的初始结构
- 优化模拟退火
- FLUX光通量均匀性
- MMA空间频率
- 优化降低空间频率,以利于制造
- DPROP衍射传播分析光通量分布

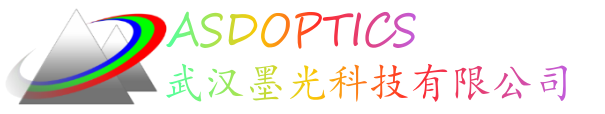

设置工作目录

• 选择Dbook-II 工作目录

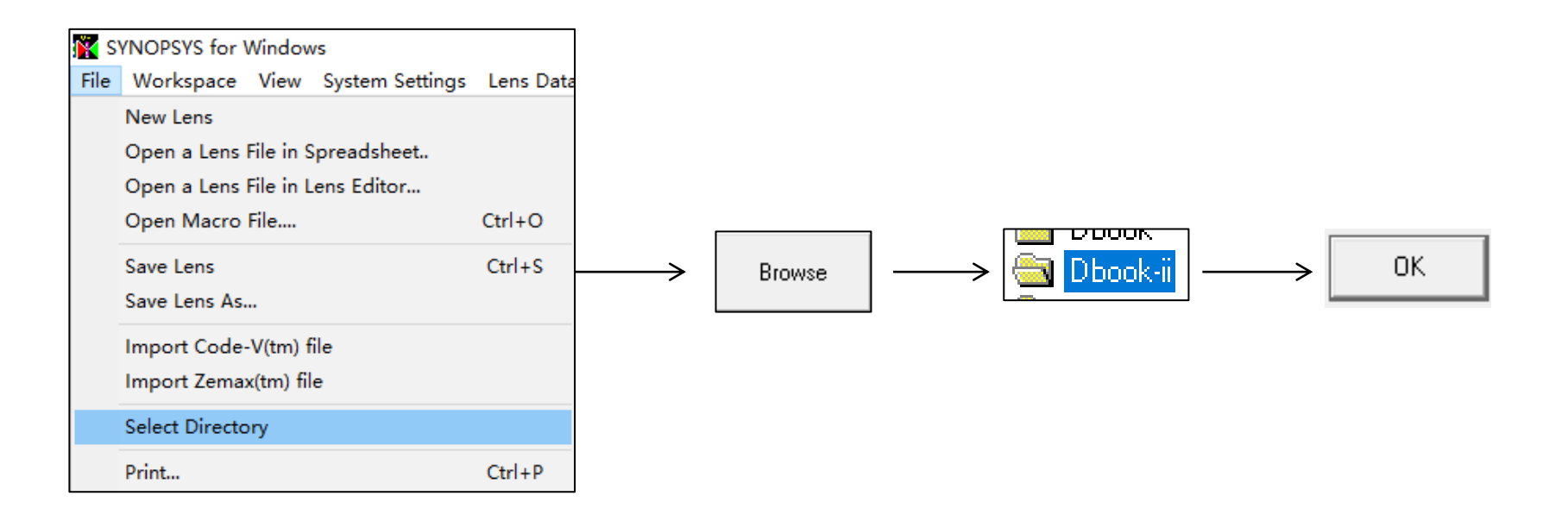

参考Donald Dilworth《Lens Design(Second Edition) Automatic and quasiautonomous computational methods and techniques》第17章

2021/3/15 Copyright © Wuhan Asdoptics Science And Technology Co.,Ltd slide 34

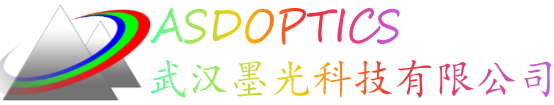

# DOE 光束整形器的初始结构

- 点击Open MACro按钮≝, 打开C17M1.MAC
- 点击Open, 点击Run按钮 ■
- DOE意思是衍射光学元件

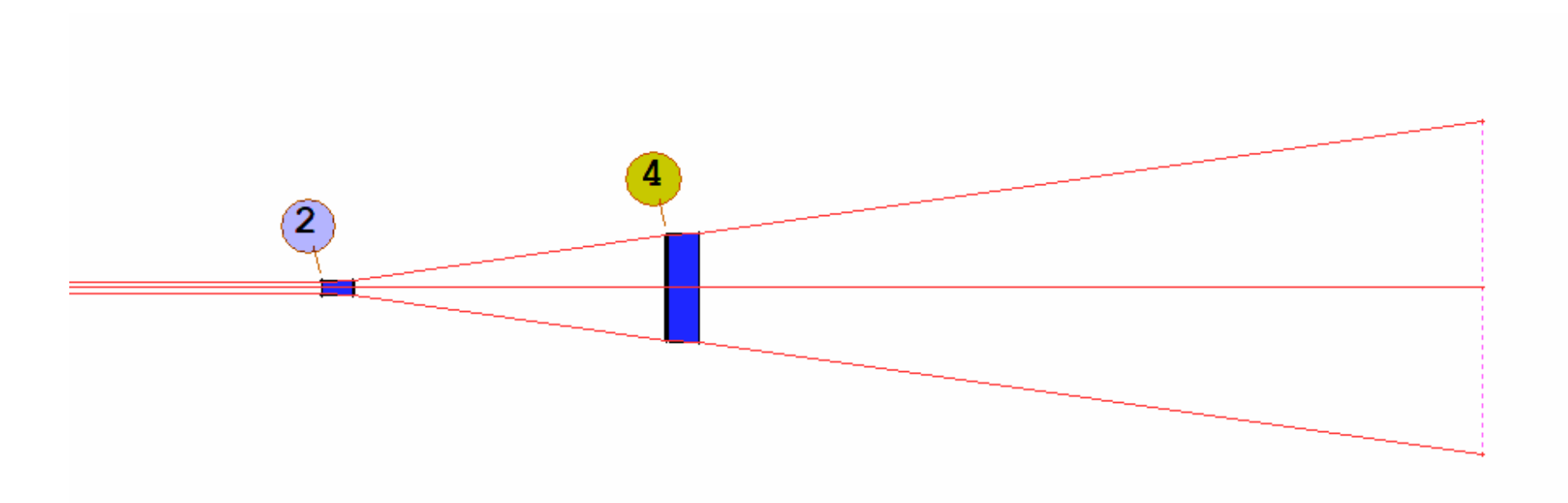

2021/3/15 Copyright © Wuhan Asdoptics Science And Technology Co.,Ltd slide 35

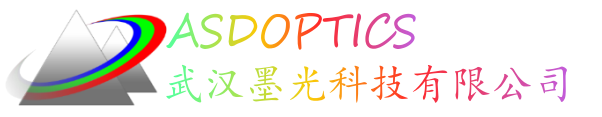

# 优化模拟退火

- 点击Open MACro按钮 ≝,
- 打开C17M2.MAC点击Open,
- 点击Run按钮 ᠍
- 再次点击Run按钮
- 模拟退火(22,1,50)

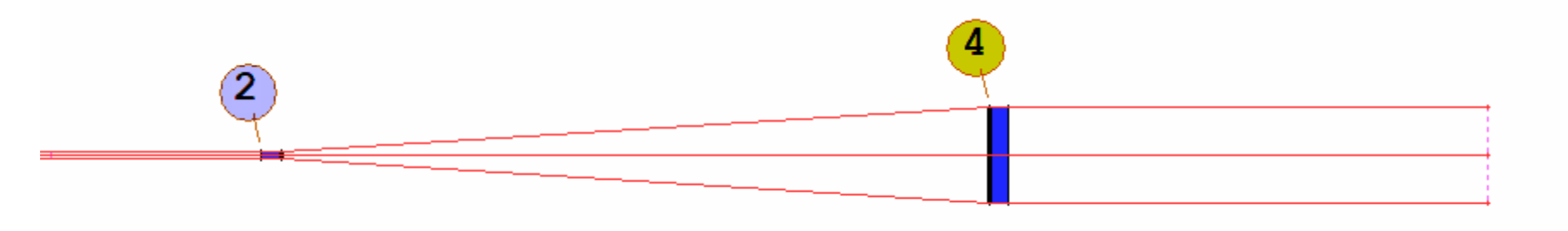

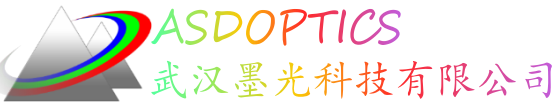

# 光通量随孔径变化

- FLUX 100 P 6
- 光通量均匀。

ο

• DOE面型是否可以加工? 表面 4 的空间频率是多少? 如果它太高,制造工艺上可能存在难度

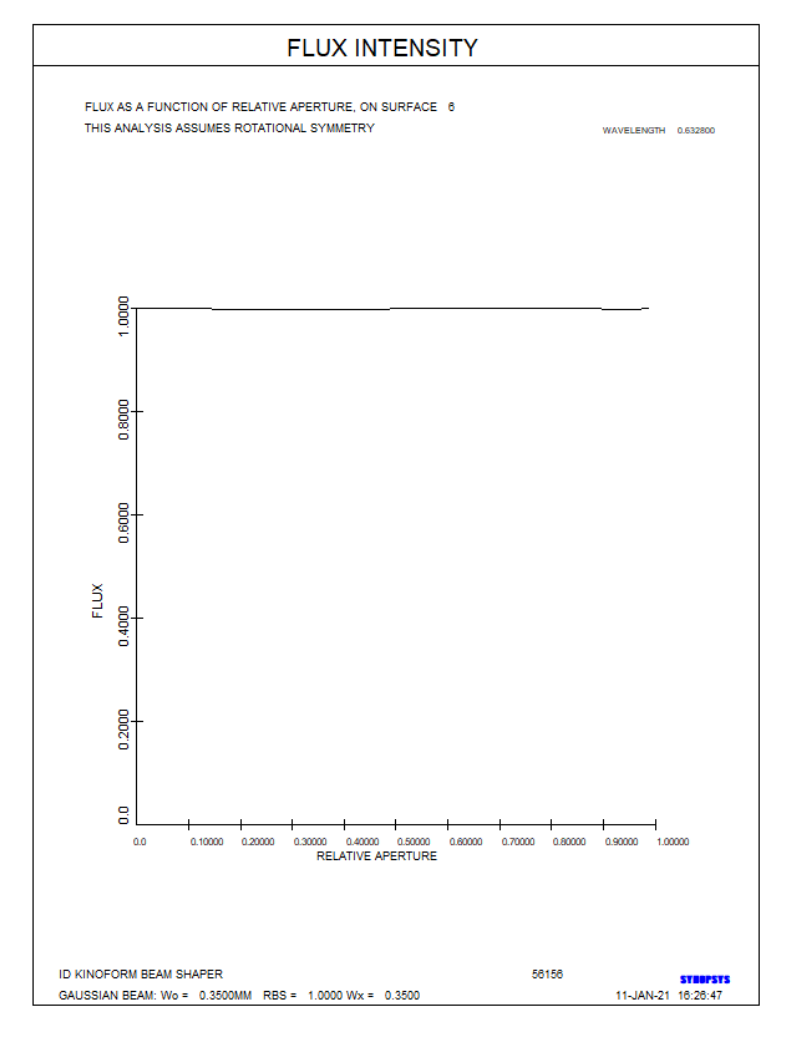

2021/3/15 Copyright © Wuhan Asdoptics Science And Technology Co.,Ltd

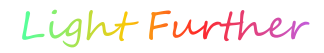

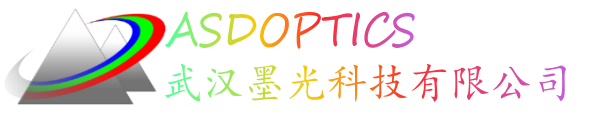

表面4的空间频率

#### 在CW输入MMA

- 选择PUPIL
- 选择HSFREQ
- 选择POINT, 0
- 选择CREC, grid 7
- 选择DIGITAL
- 选择PLOT the map

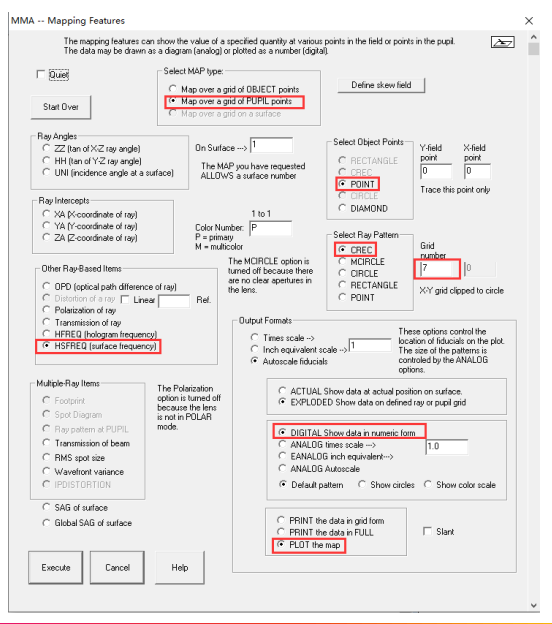

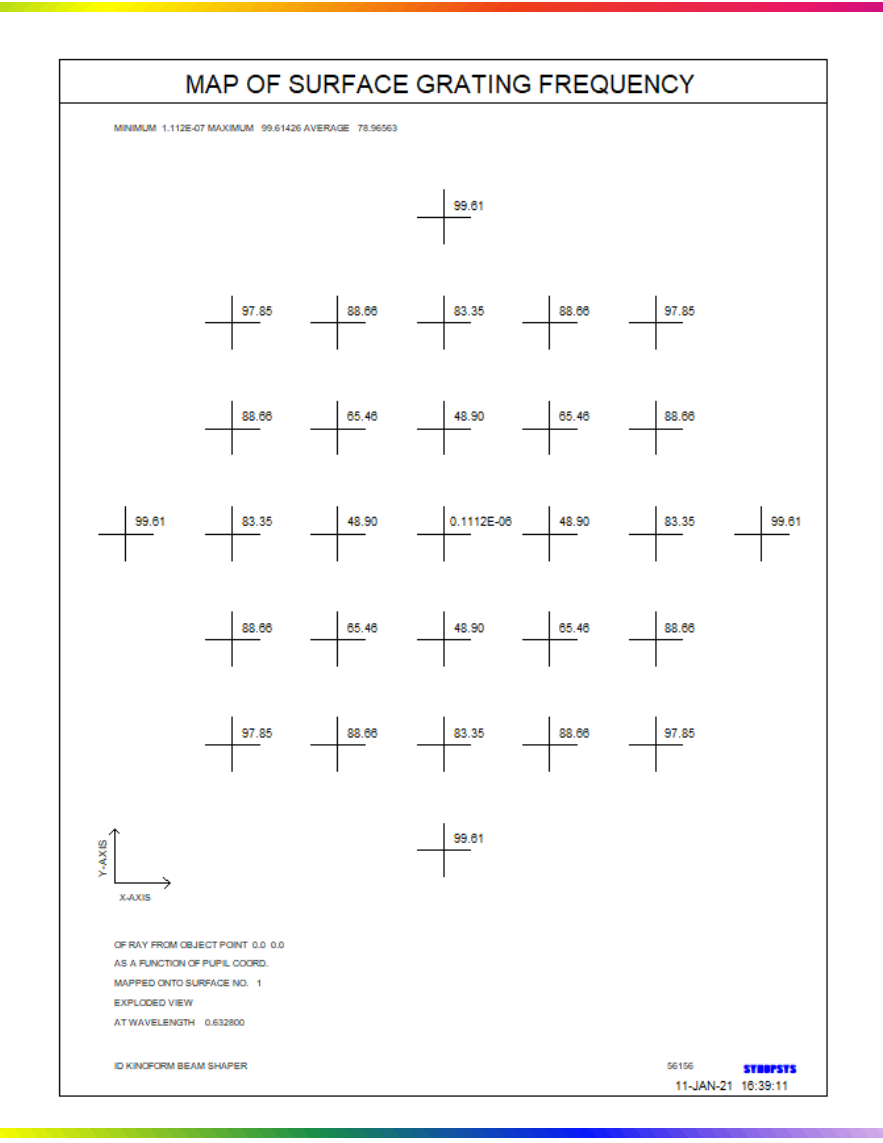

2021/3/15 Copyright © Wuhan Asdoptics Science And Technology Co.,Ltd

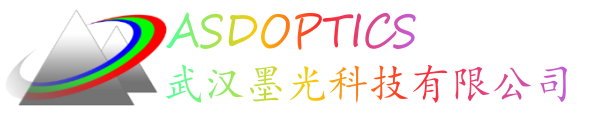

# 降低空间频率

- 在PANT文件中添加VY 5 RAD
- 在AANT文件中添加

#### M 50 .01 A P HSFREQ 0 0 1 0 4

• 点击Run按钮 ■

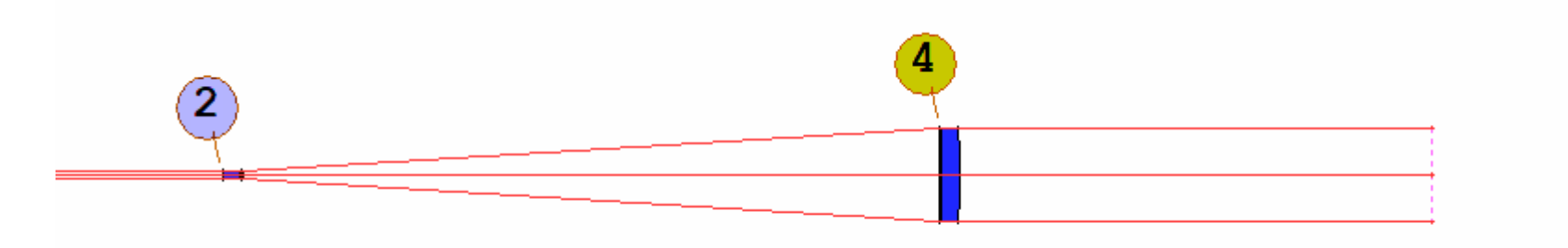

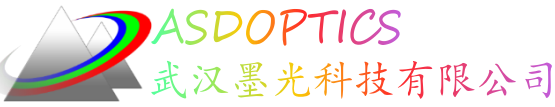

DPROP衍射传播分析

- DPROP P 0 0 3 SURF 3 L RESAMPLE
- DPROP P 0 0 6 SURF 3 L RESAMPLE
- 表面3为高斯分布,表面6均匀分布

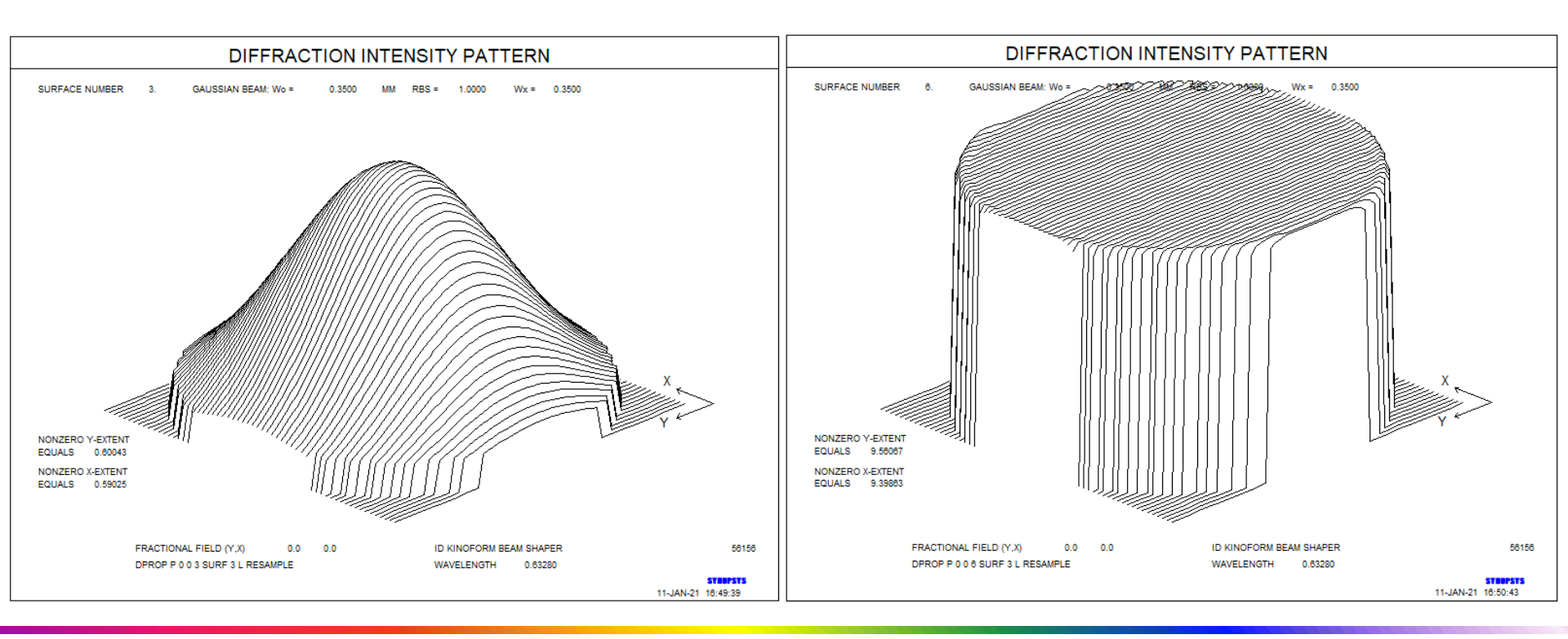

2021/3/15 Copyright © Wuhan Asdoptics Science And Technology Co.,Ltd

slide 40

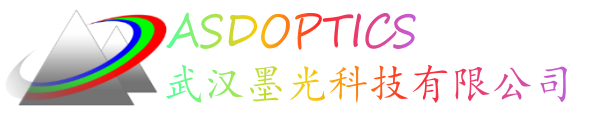

Light Further

总结

- 使用全球面透镜设计激光整形器需要六片透镜。
- 使用非球面或衍射元件需要更少的透镜,因此值得我们
   ,通过设计要求和最终的生产成本,去评估决定采用哪
   种面型结构,来加工制造。

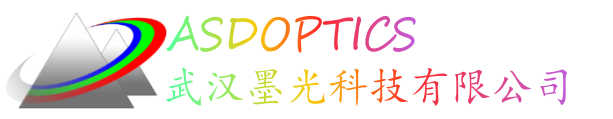

#### 高斯光束

# 最快的优化算法

# SYNOPSYS光学设计软件

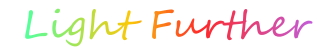

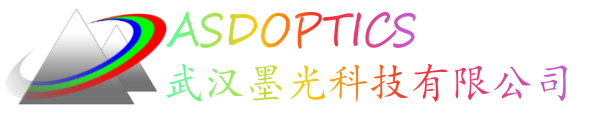

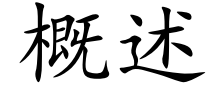

- BEAM高斯光束追迹
- RAY真实光线追迹
- 高斯光束的强度分布
- MDI高斯光束的衍射图

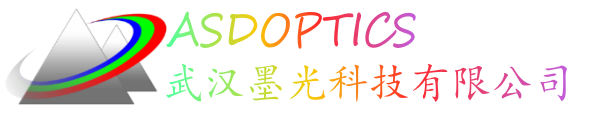

设置工作目录

#### • 选择Dbook-II 工作目录

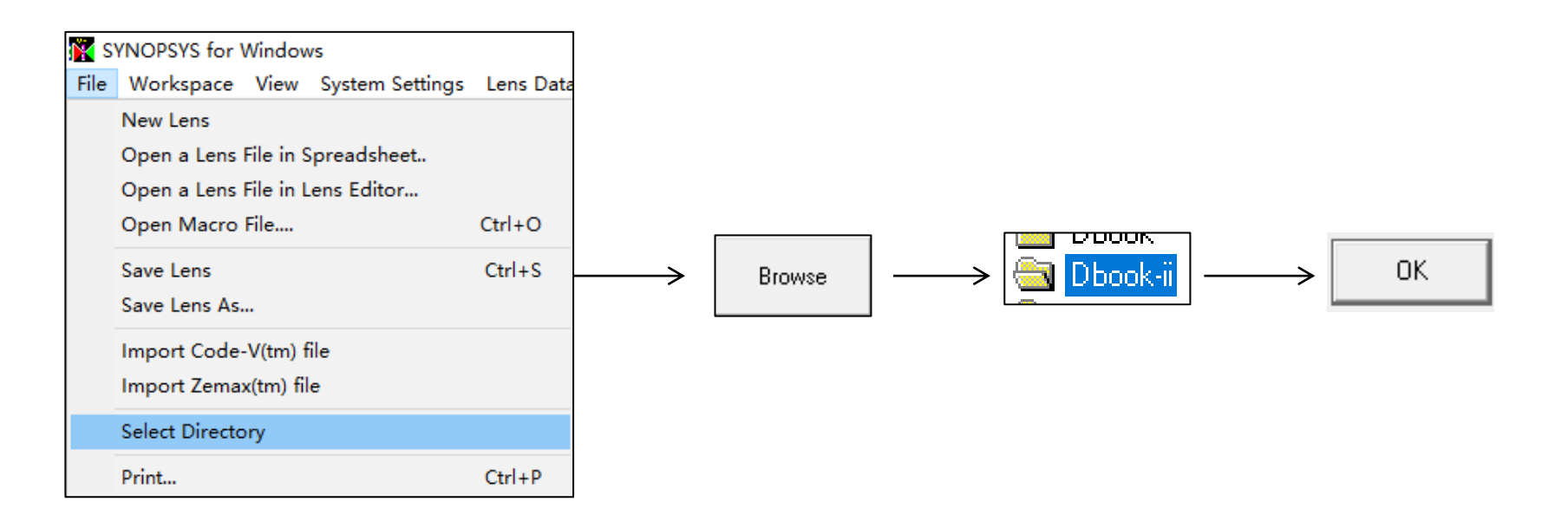

参考Donald Dilworth《Lens Design(Second Edition) Automatic and quasiautonomous computational methods and techniques》第33章

2021/3/15 Copyright © Wuhan Asdoptics Science And Technology Co.,Ltd slide 44

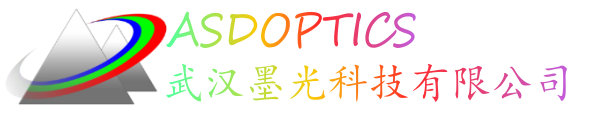

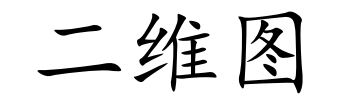

• 点击 『打开C33L1

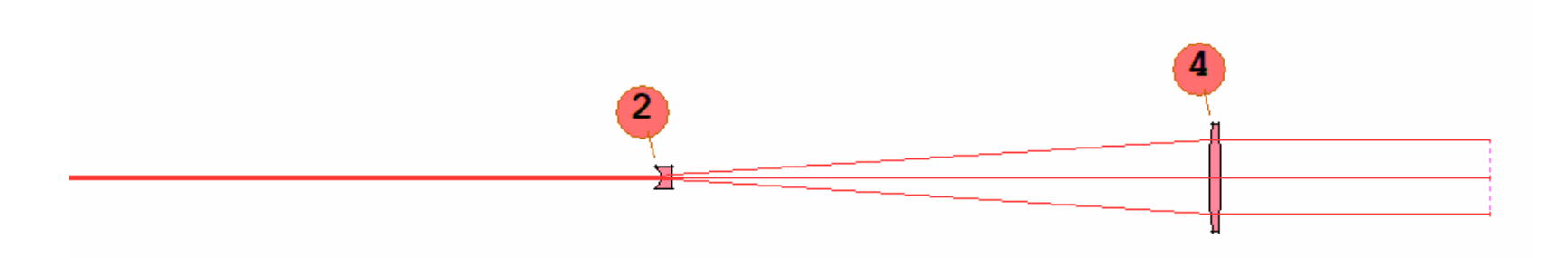

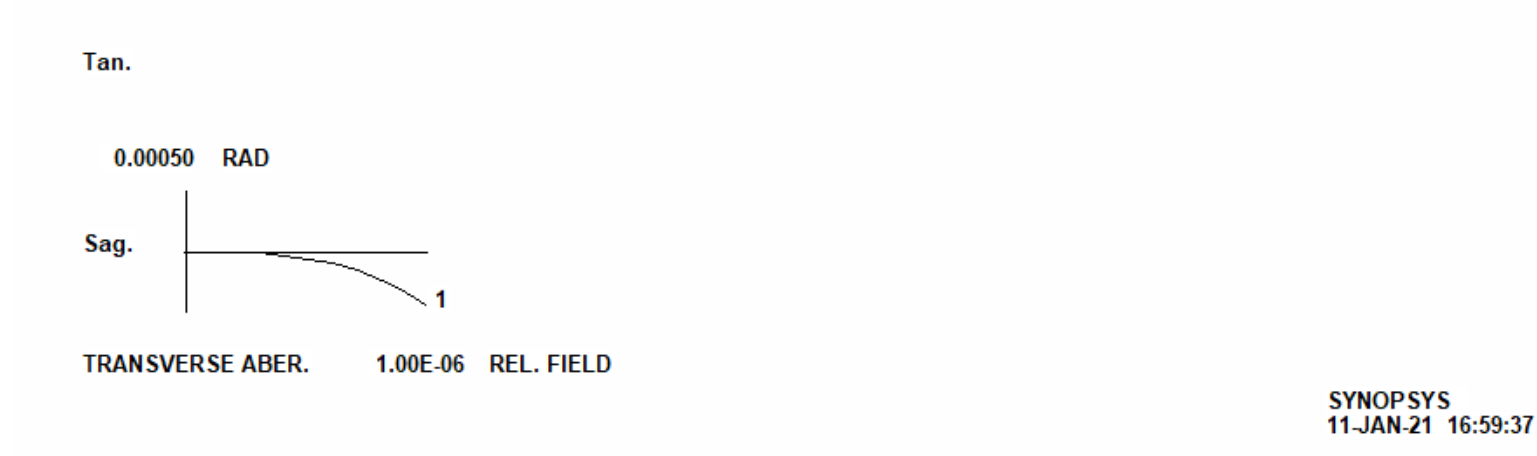

2021/3/15 Copyright @ Wuhan Asdoptics Science And Technology Co., Ltd slide 45

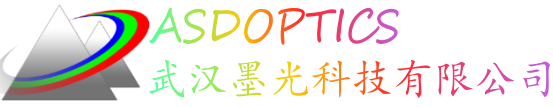

# BEAM高斯光束追迹

- 在Command Window中输入BEAM
- 由于衍射作用,表面2上的光束半径大于表面1
   上的光束半径。

SYNOPSYS AI>beam

ID OBG DEMO

212

11-JAN-21 17:05:33

GAUSSIAN BEAM ANALYSIS

| SURF     | BEAM RADIUS | 5 WAIST LOCATION | WAIST RADIU | S DIVERGENCE  |
|----------|-------------|------------------|-------------|---------------|
| 1        | 0.150000    | -7.5157030E-15   | 0.150000    | 0.001343      |
| 2        | 0.164341    | -7.368983        | 0.005965    | 0.022287      |
| 3        | 0.208892    | -6.563589        | 0.006332    | 0.031811      |
| 4        | 3.389933    | -357.899054      | 0.014036    | 0.009472      |
| 5        | 3.408876    | -2087.561971     | 3.406641    | 5.9127598E-05 |
| 6        | 3.408985    | -2137.561971     | 3.406641    | 5.9127598E-05 |
| 7        | 3.408985    | -2137.561971     | 3.406641    | 5.9127598E-05 |
| SYNOPSYS | AI>         |                  |             |               |

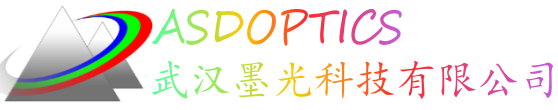

# RAY真实光线追迹

 点击Image Analysis →Raytrace或在Command Window中输入 RAY P 0 0 .5 SURF

|                                      | Raytrace                                                                         | >     |
|--------------------------------------|----------------------------------------------------------------------------------|-------|
| Image Analysis Optimization + Design | Paraxial Raytrace Real-Ray Raytrace                                              |       |
| Aberrations                          |                                                                                  |       |
| Footprint Plots                      | Trace a Single Ray                                                               |       |
| Ghost Analysis                       | Analysis Modes:                                                                  |       |
| Knife Edge<br>MTF (Diffraction)      | <ul> <li>Basic Raytrace (RAY)</li> </ul>                                         |       |
| MTF (Geometrical)                    | C Polarization Raytrace (PRAY) (Requires that POLarization mode be on)           |       |
| PSF                                  | C Global Raytrace (GRAY)                                                         |       |
| Ray Fans                             | Output is in the accordinate system of this surface (ICOORD)                     |       |
| Raytrace                             |                                                                                  |       |
| RMS                                  | C Transmission along Ray (RTRANS) (Considering absorption only)                  |       |
| Spot Diagram                         |                                                                                  |       |
| Transmission Calculations            | Surface-By-Surface Listing: ( Yes (SURF) ( No (0)                                |       |
| Wavefront                            | Color: P (Color number (ICOL) 1 - 1 or P) Wavelength 0.632800 microns            |       |
|                                      | Field Point: Fractional Y-field (HBAR): 0 Fractional X-field (GBAR):             |       |
|                                      | Pupil Coordinate: Fractional Y-Aperture (YEN): .5 Fractional X-Aperture (XEN): 0 |       |
|                                      |                                                                                  |       |
|                                      | Command Line(s): RAY P 0 0 .5 SURF                                               | ≀un ? |
|                                      | RAY P 0 0 .5 SURF                                                                |       |

2021/3/15 Copyright © Wuhan Asdoptics Science And Technology Co.,Ltd

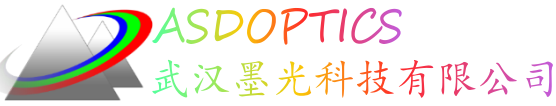

# RAY真实光线追迹

- RAY P 0 0 .5 SURF
- 真实光线追迹在入瞳点(0,.5), SURF指获取光线坐标和角度的逐面输出
- ZZ是光线路径投影到X-Z平面上的角度的正切,在表面折射之后
- HH是光线路径投影到Y-Z平面上的角度的正切,在表面折射之后
- UNI是在表面折射之前,与表面法线的光线角度,以度为单位,始终为正 SYNOPSYS AI> --- RAY P 0 0 .5 SURF

INDIVIDUAL RAYTRACE ANALYSIS

| FRACT. O<br>FRACT. E<br>COLOR NU | BJECT HEIGHT<br>NTRANCE PUPIL<br>MBER | COORD.        | HBAR 0.000<br>YEN 0.500<br>1 | 0000 GBAR<br>0000 XEN | 0.000000<br>0.000000 |             |
|----------------------------------|---------------------------------------|---------------|------------------------------|-----------------------|----------------------|-------------|
|                                  |                                       | RAY VECTO     | RS                           | (X DIR TAN)           | (Y DIR TAN)          | (INC. ANG.) |
| SURF                             | x                                     | Y             | Z                            | ZZ                    | HH                   | UNI         |
| OBJ                              | 0.000000                              | 0.000000      | 0.000000                     | 0.00000               | 0.000549             |             |
| 1                                | 0.000000                              | 0.136910      | 0.00000                      | 0.000000              | 0.000549             | 0.031434    |
| 2                                | 0.000000                              | 0.164338      | -0.005301                    | 0.000000              | 0.022307             | 3.663636    |
| 3                                | 0.000000                              | 0.209062      | -0.000397                    | 0.000000              | 0.031846             | 1.060103    |
| 4                                | 0.000000                              | 3.395560      | 0.057666                     | 0.000000              | 0.009449             | 3.769940    |
| 5                                | 0.000000                              | 3.413463      | -0.047616                    | 0.000000              | -5.576629E-05        | 1.057009    |
| 6                                | 0.00000                               | 3.410672      | 0.000000                     | 0.00000               | -5.576629E-05        | 0.003195    |
|                                  | REDUCED RAY A                         | NGLES IN RADI | ANS AT IMAGE SU              | JRFACE                |                      |             |
|                                  | PSI (X)                               | PHI (Y)       | Z                            |                       |                      |             |
|                                  | 0.000000 -5.                          | 576629E-05    | 0.000000                     |                       |                      |             |
| SYNOPSYS                         | AI>                                   |               |                              |                       |                      |             |

2021/3/15 Copyright © Wuhan Asdoptics Science And Technology Co.,Ltd

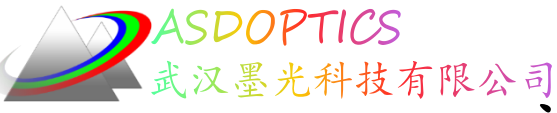

Light Further

slide 49

高斯光束的强度分布

- STEPS = 100
- PLOT TRANS FOR YEN = -1 TO 1
- 这显示了一个漂亮的高斯形状

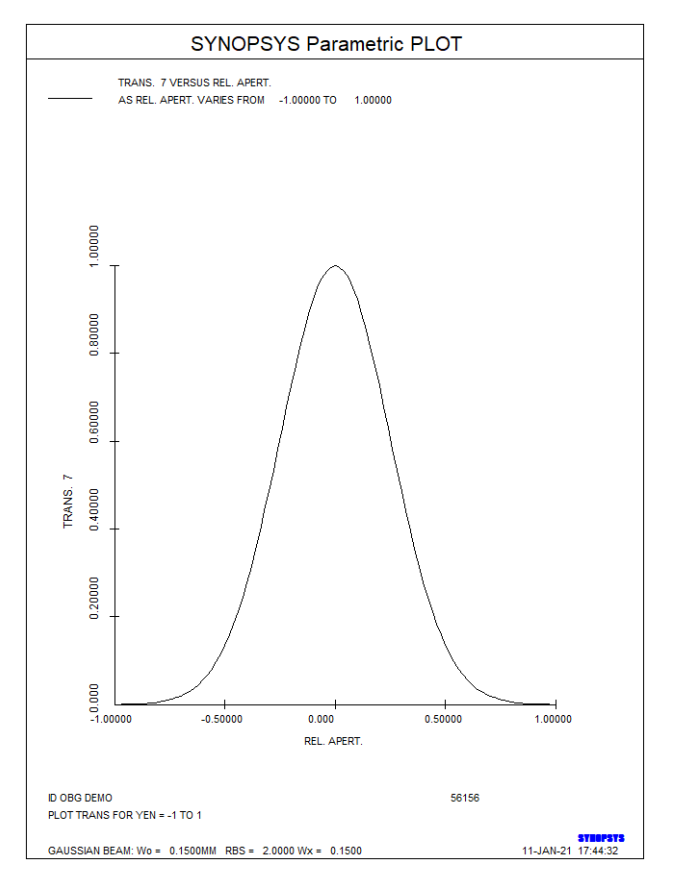

2021/3/15 Copyright © Wuhan Asdoptics Science And Technology Co.,Ltd

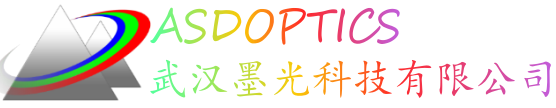

### 高斯光束的衍射图

- 在Command Window中输入MDI
- Number of Rays = 9999, 点击PSPRD
- 由于光束是高斯的,远场图像在形状上也是高斯的。

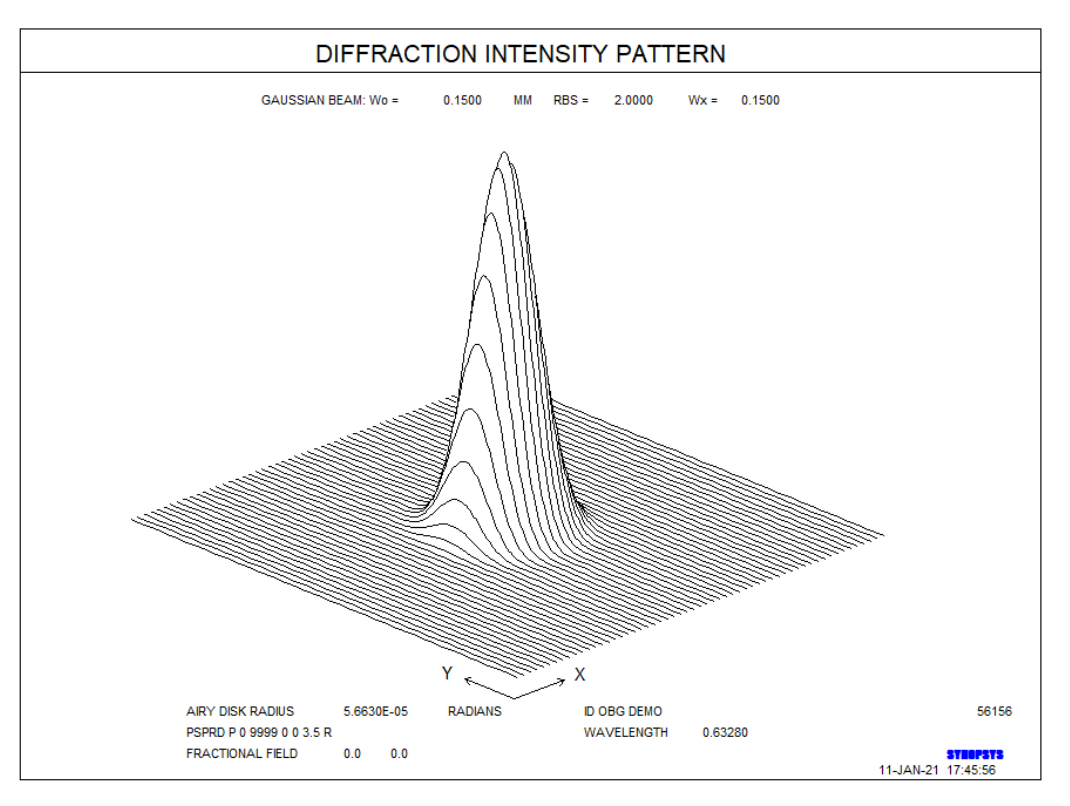

2021/3/15 Copyright © Wuhan Asdoptics Science And Technology Co.,Ltd

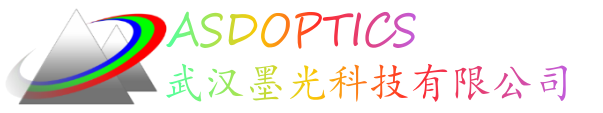

#### 总结

本例讲述了BEAM高斯光束追迹,RAY真实光线追迹,高斯光束的强度分布,MDI高斯光束的衍射图

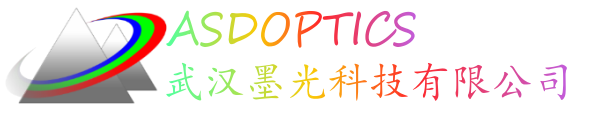

# ZSEARCH案例之变倍激光扩束镜

#### 武汉墨光科技有限公司

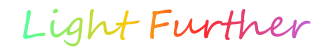

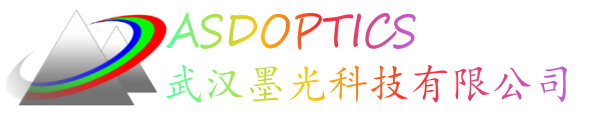

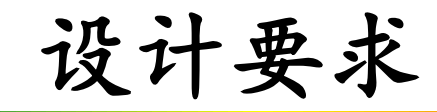

- 工作波长: 632nm
- 变倍比: 1~10X
- 入射光束直径: <=5mm
- 出射光束直径: <=50mm
- 设计确保从全孔径出射的光线与光轴之间的角度小于
   0.03°
- 总长: <200mm

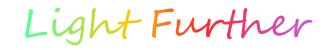

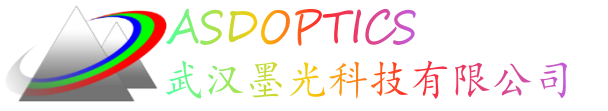

## ZSEARCH输入

CORE 8 TIME ZSEARCH 4 QUIET SYSTEM ID AFOCAL ZOOM OBB 0 .001 25 WA1 .6328 AFOCAL UNITS MM END

GOALS ZOOMS 10 GROUPS 2 2 2 2 ZGROUPS 0 Z Z 0 BACK 10 1 FINAL OBB 0 .01 2.5

ZSPACE NONLIN 2 GIHT .01 .1 0 APS 1

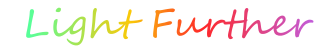

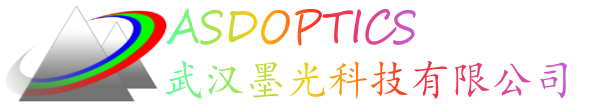

### ZSEARCH输入

NPASS 30 ASTART 15 COLOR MONO ZMOM .2 1 1 **AFOCAL** TOPD.1 NGRID 6 FOV 0 FWT 1 SNAP 1 ANNEAL 30 10 Q 30 **QUICK 30 30** AGROUP END

SPEC AANT M 2.5 1 A P YA 0 0 1 0 LB1 LUL 200 2 2 A TOTL END

GO

2021/3/15 Copyright © Wuhan Asdoptics Science And Technology Co.,Ltd slide 55

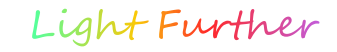

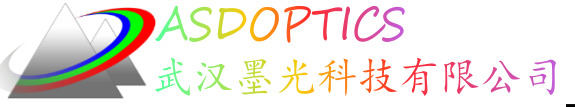

# ZSEARCH输出结果

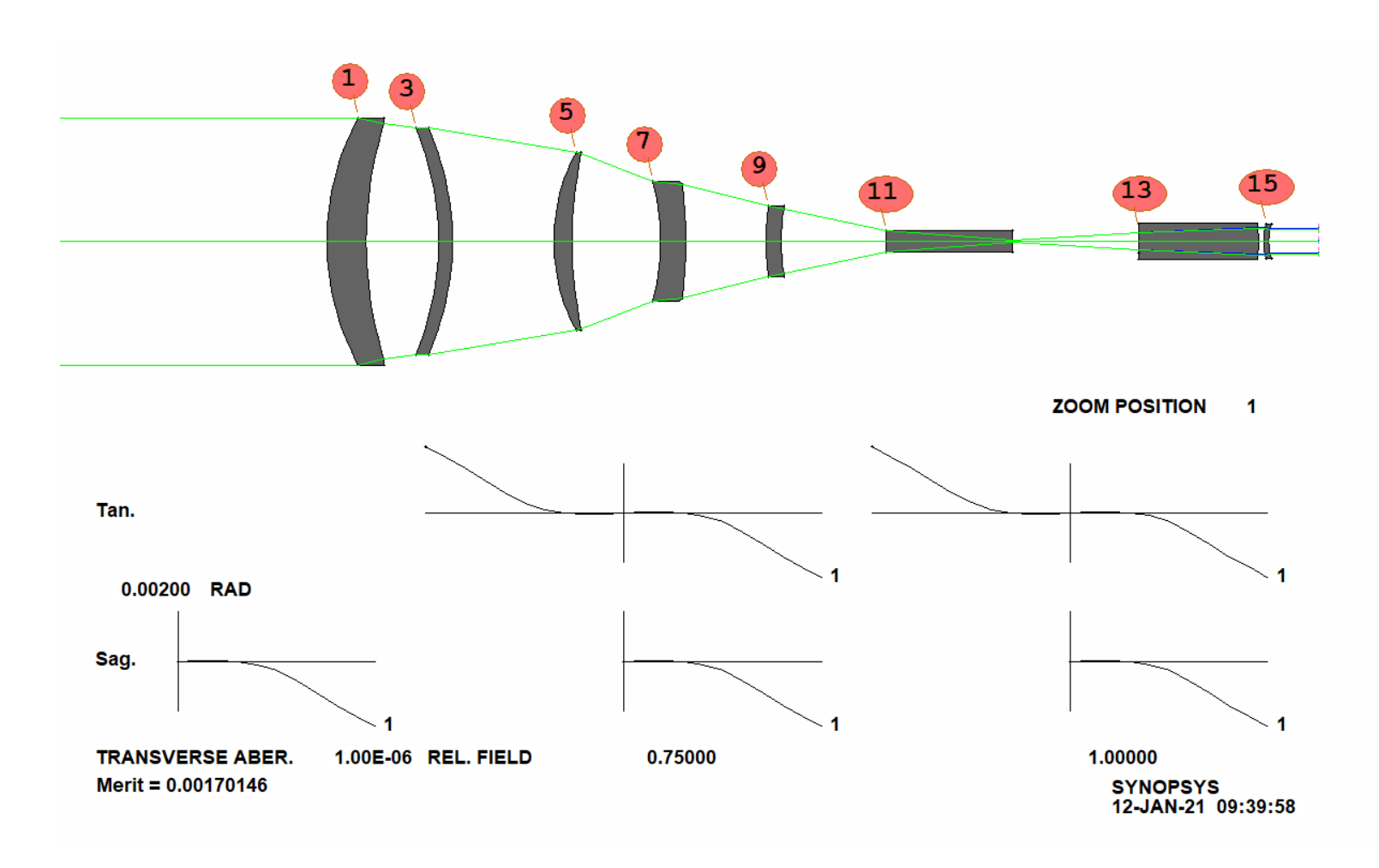

2021/3/15 Copyright © Wuhan Asdoptics Science And Technology Co., Ltd slide 56

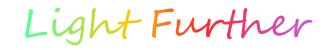

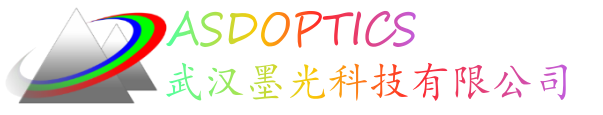

ZSEARCH输入

#### 点击 + 打开滑动条

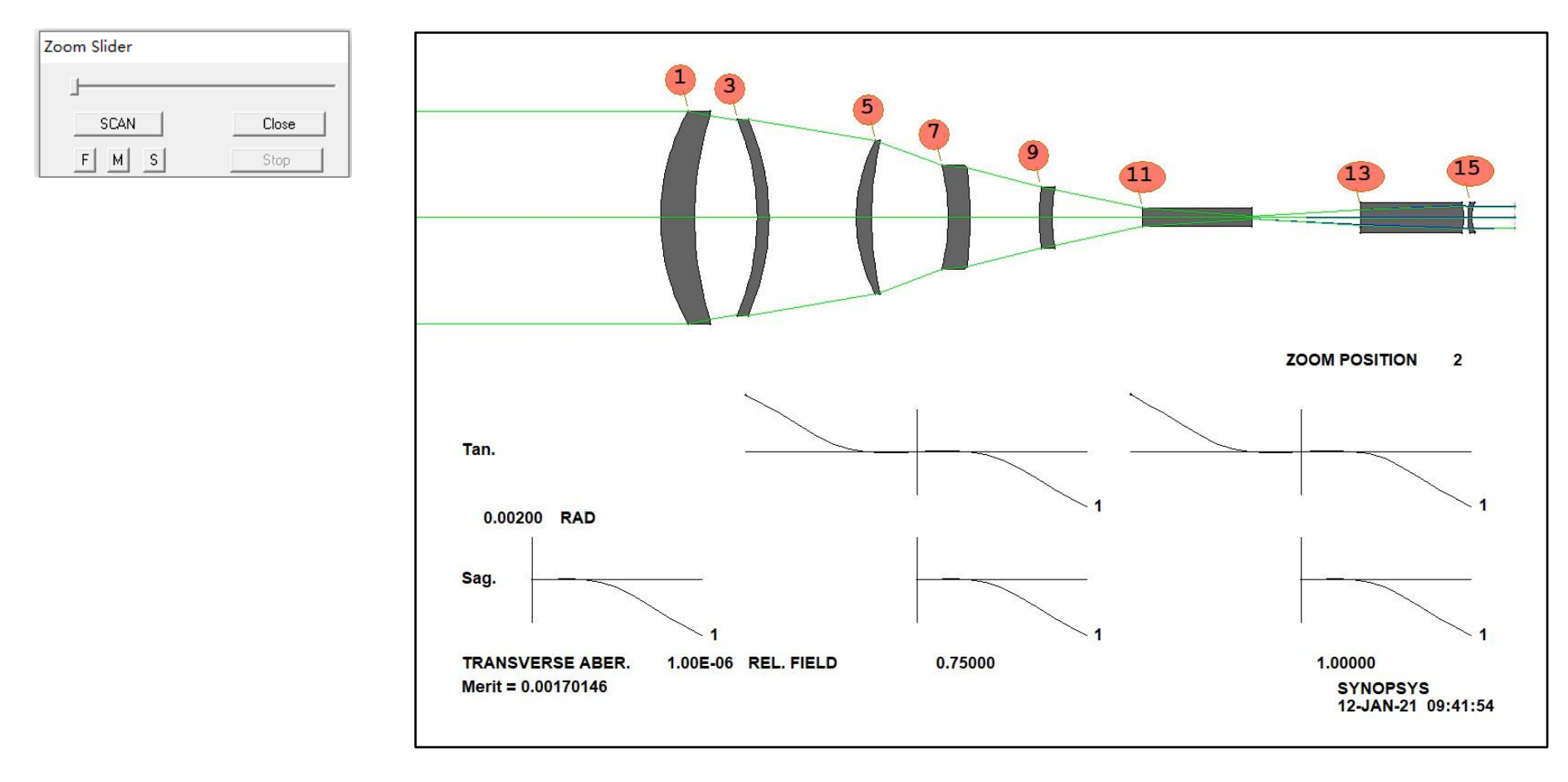

#### 2021/3/15 Copyright © Wuhan Asdoptics Science And Technology Co.,Ltd slide 57

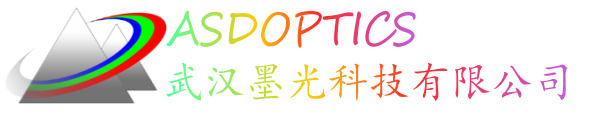

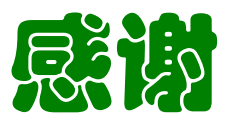

- ASDOPTICS——Advanced Optical System
   Design
- www.asdoptics.com
- sales@asdoptics.com
- support@asdoptics.com

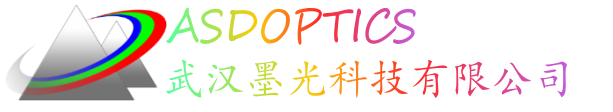

#### SYNOPSYS技术交流群

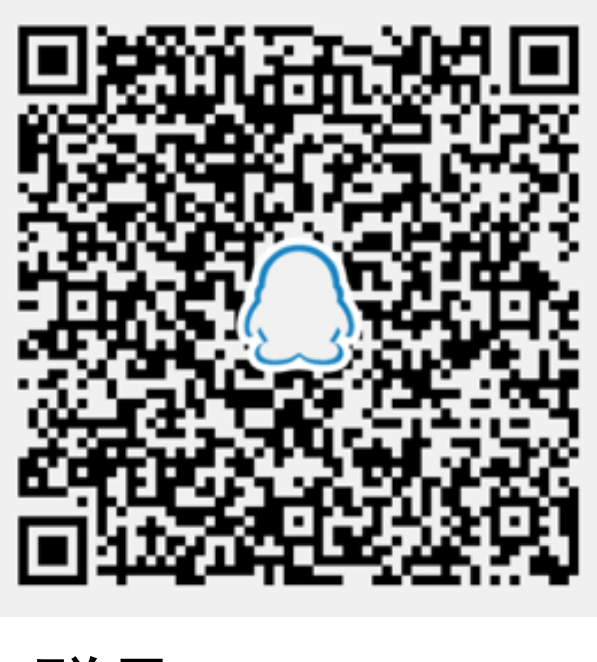

QQ群号: 965722997

2021/3/15 Copyright © Wuhan Asdoptics Science And Technology Co.,Ltd slide 59

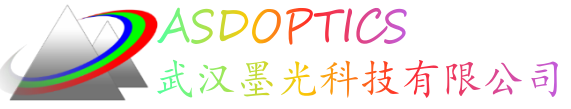

更多信息敬请关注:

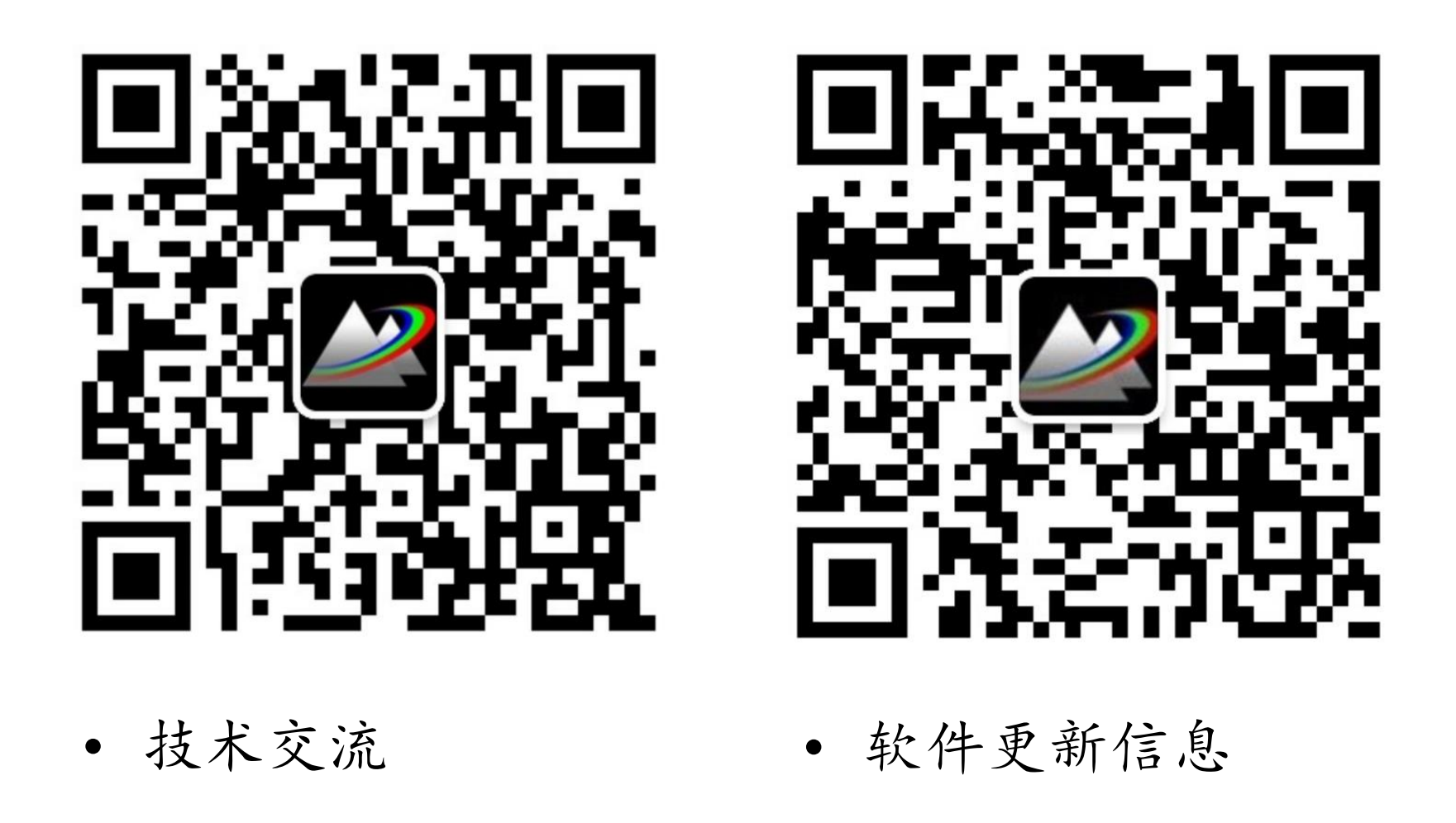

2021/3/15 Copyright © Wuhan Asdoptics Science And Technology Co.,Ltd die